# MANUAL TerraBrasilis

terrabrasilis.dpi.inpe.br

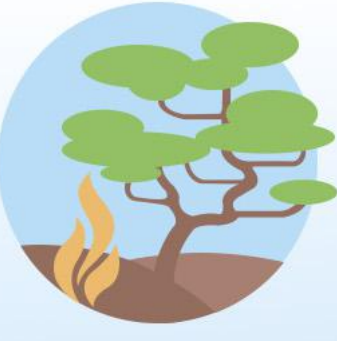

PROJETO MONITORAMENTO

MINISTÉRIO DA CIÊNCIA, TECNOLOGIA, INOVAÇÕES E COMUNICAÇÕES INSTITUTO NACIONAL DE PESQUISAS ESPACIAIS MINISTÉRIO DA CIÊNCIA, TECNOLOGIA, MINISTÉRIO DO GOVERNO INOVAÇÕES E CÓMUNICAÇÕES MEIO AMBIENTE FEDERAL

### Índice

| Portal TerraBrasilis                                        | 03 |
|-------------------------------------------------------------|----|
| Home                                                        | 04 |
| Publicações                                                 | 06 |
| Blog                                                        | 07 |
| Sobre                                                       | 08 |
| FAQ                                                         | 09 |
| Download                                                    | 10 |
| Ouvidoria                                                   | 12 |
| Login                                                       | 13 |
| Acesso aos dados                                            | 14 |
| Mapa de Desmatamento e Avisos                               | 19 |
| Мара                                                        | 20 |
| Ferramentas Gerais                                          | 21 |
| Recursos das Camadas                                        | 23 |
| Outros Recursos                                             | 25 |
| Dashboard Desmatamento (PRODES)                             | 27 |
| Taxa de Desmatamento                                        | 28 |
| Incrementos do Desmatamento                                 | 31 |
| Dashboard Avisos (DETER)                                    | 33 |
| Avisos Diários                                              | 34 |
| Agregado Mensal                                             | 38 |
| Ferramentas                                                 | 43 |
| Dashboard Focos de Queimada (Queimada x Desmatamento x CAR) | 45 |
| Focos Mensais                                               | 46 |
| Ferramentas                                                 | 48 |

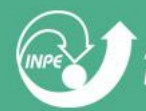

### **Portal TerraBrasilis**

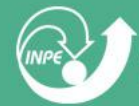

### **Componentes do Portal TerraBrasilis - Home**

- Página inicial do portal, acesso URL "http://terrabrasilis.dpi.inpe.br/"

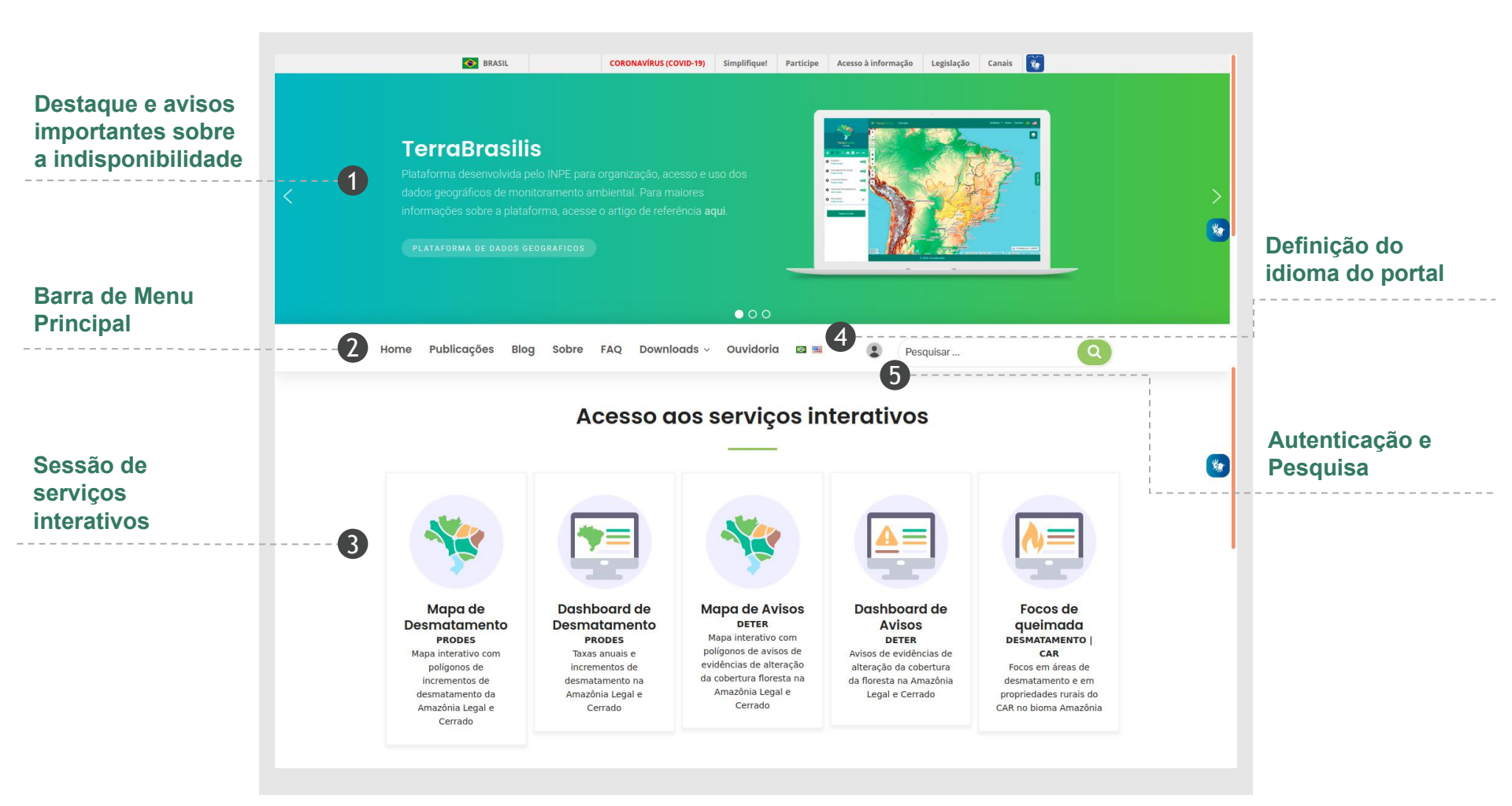

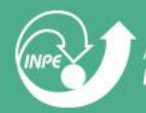

### **Componentes do Portal TerraBrasilis - Home**

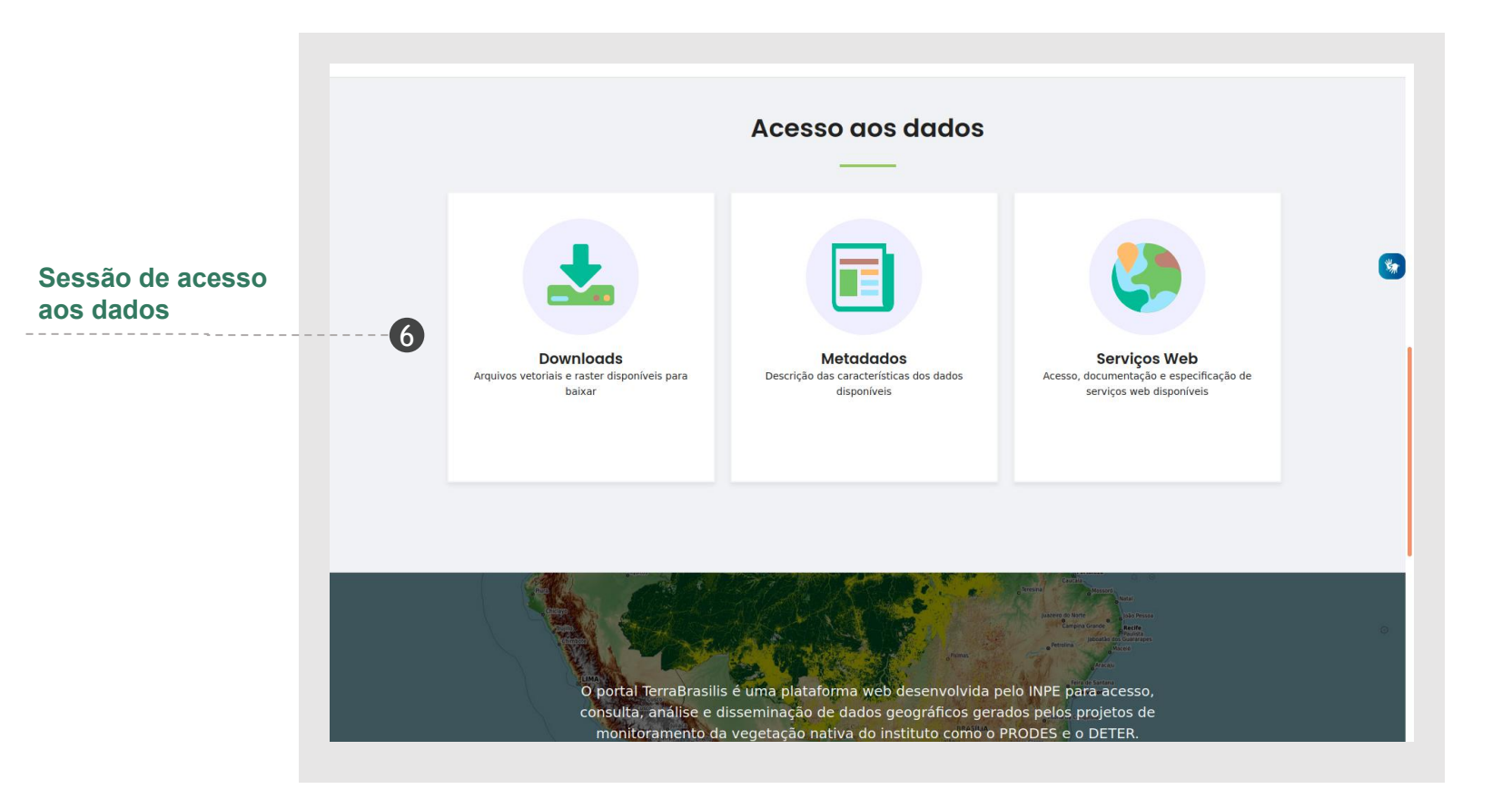

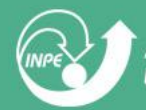

### **Componentes do Portal TerraBrasilis - Publicações**

- Menu Publicações permite acesso ao artigo de referência da plataforma e outros artigos relacionados aos dados e projetos

|                                                                                                    | Fublicuções                                                                                                    |
|----------------------------------------------------------------------------------------------------|----------------------------------------------------------------------------------------------------|
| Artigo do refer                                                                                                    | ància da plataforma TorraPracilio                                                                                                    |
| Artigo de refer                                                                                                    | incia aa piataiorma Terrabrasilis                                                                                                    |
| Assis, L. F. F. G.; I<br><b>Spatial Data Ar</b><br>2019. [Link]                                                          | erreira, K. R.; Vinhas, L.; Maurano, L.; Almeida, C.; Carvalho, A.; Rodrigues, J.; Maciel, A.; Camargo, C. <b>TerraBrasilis: A</b><br>alytics Infrastructure for Large-Scale Thematic Mapping. ISPRS International Journal of Geo-Information., 8, 513,                                                                                                    |
|                                                                                                    |                                                                                                    |
| Outras publico                                                                                                    | ções                                                                                                    |
|                                                                                                    | - Ferreiro K. D.; Viehar, J.; Maurane, J.; Almeida, C. A. Narcimente, J. D., Cantallio, A. F. A.; Camarzo, C.; Mariel, A. M.                                                                                                    |
| Assis, L. F. F. G. A                                                                                                    | , Perferia, K. K., Villias, L., Madraho, L., Almeida, C. A., Nascimento, J. K., Carvaino, A. F. A., Canaigo, C., Maclei, A. M.                                                                                                    |
| Assis, L. F. F. G. A<br><b>TerraBrasilis: A</b><br>Sensoriamento R                                                       | Freiend, K. G., Vinida, E., Mauralo, E., America, C. A., Nascimenco, J. K., Carvano, K. T. A., Canargo, C., Macler, A. M.,<br>Spatial Data Infrastructure for Disseminating Deforestation Data from Brazil. Anals do XIX Simpósio Brasileiro de<br>emoto, Santos, São Paulo, Brasil, 2019. [Link] [Slides]                                                                                                    |
| Assis, L. F. F. G. A<br>TerraBrasilis: A<br>Sensoriamento R<br>Assis, L. F. F. G. A<br>Demonstration<br>Brazil. XIX Simp | (Ferreira, K. G., Vinilas, E., Maurano, E., Amerida, E. A., Naschinerko, J. K., Carvanio, A. T. A., Canargo, C., Macker, A. M. Spatial Data Infrastructure for Disseminating Deforestation Data from Brazil. Anals do XIX Simpósio Brasileiro de emoto, Santos, São Paulo, Brasil, 2019. [Link] [Sildes] (Ferreira, K. R.; Vinhas, L.; Maurano, L.; Almeida, C. A., Nascimento, J. R., Carvalho, A. F. A.; Camargo, C.; Maciel, A. M. A of Terrabrasilis: Using Micro-services to create a Spatial Data Infrastructure for thematic mapping projects in isio Brasiliero de Geoinformática, Campina Grande, Parafaba, Brasil, 2018. |

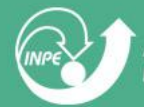

### **Componentes do Portal TerraBrasilis - Blog**

#### - Menu Blog contém informações sobre notícias e conteúdo técnico

|                                                                                                 | 000                                                                                          |                                                                                                    |
|-------------------------------------------------------------------------------------------------|----------------------------------------------------------------------------------------------|----------------------------------------------------------------------------------------------------|
| Home Publicações Blog Sobre FAQ                                                                 | Downloads 🗸 Ouvidoria 🖾 🖮                                                                    | Pesquisar                                                                                                    |
| Blog TerraBrasilis                                                                              |                                                                                              |                                                                                                    |
| 14 DE MAIO DE 2021                                                                              |                                                                                              | Ultimas Notícias                                                                                                    |
| Equipe do Projeto FIP Monitorame                                                                | ento Cerrado ministra capacito                                                               | ıção                                                                                                    |
| no Workshop Monitoramento do                                                                    | Cerrado.                                                                                     | Equipe do Projeto FIP Monitoramento Cerrado<br>ministra capacitação no Workshop<br>Monitoramento do Cerrado.                                                                                                    |
| Webinar: Workshop s<br>Monitoramento do do                                                      | istemas de Monitoramento<br>a Cobertura Vegetal e Prevencão                                  | Novas informações disponíveis no portal<br>TerraBrasilis.                                                                                                    |
| Cerrado   d                                                                                     | o Fogo no Cerrado                                                                            | Script Python para download de dados                                                                                                    |
| Conheça os produtos:                                                                            | 1. 1. 1.                                                                                     | WFS GetFeature - usando paginação para<br>baixar dados                                                                                                    |
| Risco de Queimadas     Simulação da Propagação de Fogo     Estimativas de Emissões de Gases de  | 27 a 29<br>DE ABRIL<br>10h - 12h                                                             | WFS GetFeature – restrição no número de<br>registros e número total de registros de uma<br>camada                                                                                                    |
| Efeito Estufa<br>Programação e<br>(www.undogeo.com)                                             | Inscrições:<br>workshopcerrado                                                               | Categorias                                                                                                    |
| Radiuske Aprie                                                                                  |                                                                                              | Conteúdo Técnico (4)                                                                                                    |
|                                                                                                 |                                                                                              | Notícias (6)                                                                                                    |
| A equipe do Projeto FIP Monitoramento Cerrado n<br>capacitação "Dados do PRODES e DETER ferrame | iinistrou dia 27 de abril de 2021 o curso de<br>nta TerraBrasilis" no Workshop Monitoramento | do Links Relacionados                                                                                                    |
| Cerrado.                                                                                        |                                                                                              | INPE – Instituto Nacional de Pesquisas                                                                                                    |
|                                                                                                 |                                                                                              | Sector Contraction of the Application of the Application of the Applic |

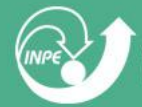

- Menu Sobre apresenta informações sobre o objetivo da plataforma TerraBrasilis, equipe de coordenadores e as tecnologias utilizadas

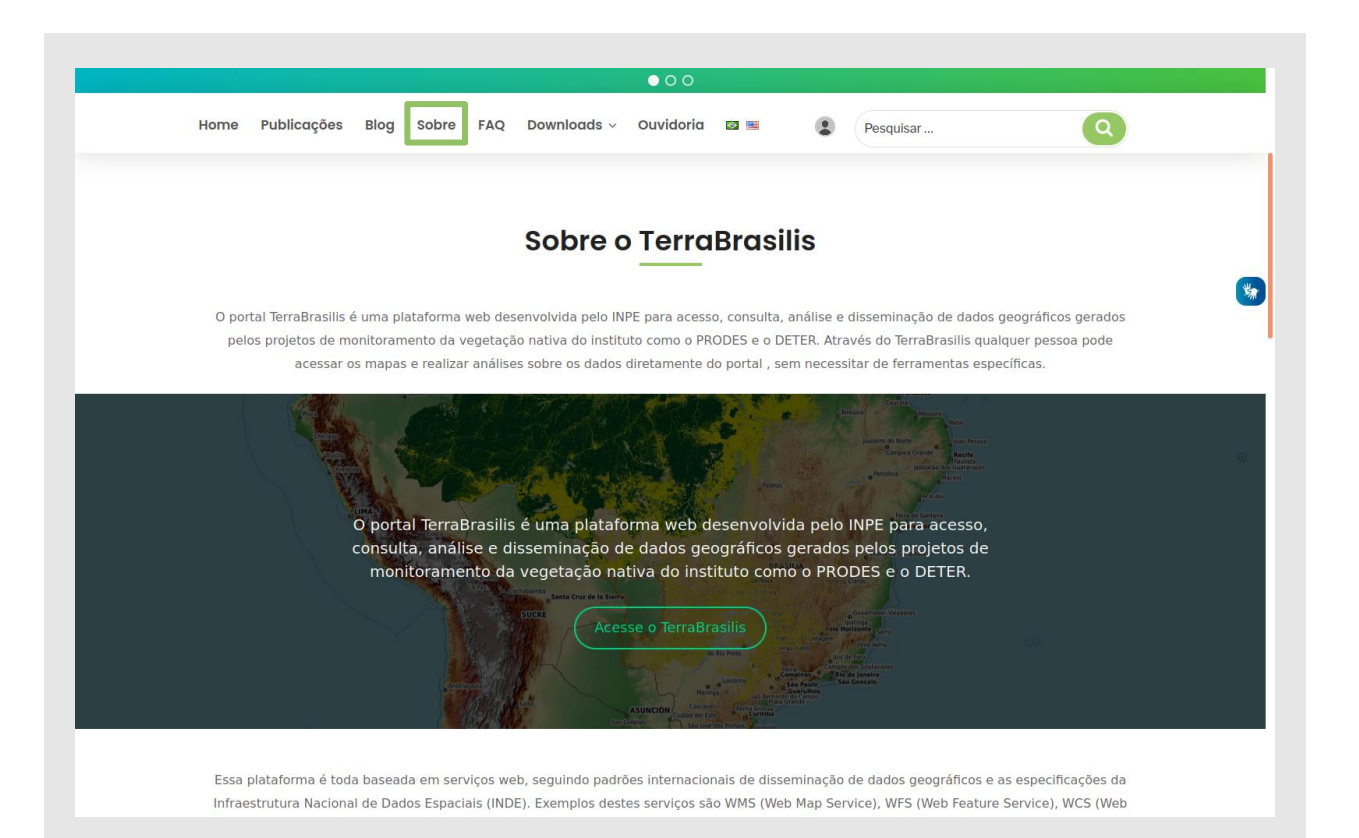

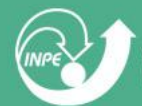

### **Componentes do Portal TerraBrasilis - FAQ**

- Menu FAQ apresenta um conjunto de respostas para as perguntas mais frequentes sobre a plataforma e os dados

| lome Publicações Blog Sobr                                                                                                    | e FAQ Downloads ~                                                                               | Ouvidoria 🖾 🖻                                                        | Pesquisa                                                                            | ſ                                                                                | Q                      |
|----------------------------------------------------------------------------------------------------|-------------------------------------------------------------------------------------------------|----------------------------------------------------------------------|-------------------------------------------------------------------------------------|----------------------------------------------------------------------------------|------------------------|
|                                                                                                    |                                                                                                 |                                                                      |                                                                                     |                                                                                  |                        |
|                                                                                                    |                                                                                                 | FAO                                                                  |                                                                                     |                                                                                  |                        |
|                                                                                                    |                                                                                                 | TAQ                                                                  |                                                                                     |                                                                                  |                        |
| O que é o PRODES?                                                                                                    |                                                                                                 |                                                                      |                                                                                     |                                                                                  |                        |
| O projeto PRODES realiza o monitor<br>anuais de desmatamento na região<br>informações clique <b>aqu</b> i.                                               | amento por satélites do desr<br>, que são usadas pelo goverr                                    | matamento por corte<br>no brasileiro para o e                        | eraso na Amazônia Legal<br>stabelecimento de política                               | e produz, desde 1988, a<br>as públicas. Para mais                                | is taxas               |
| O que é o DETER?                                                                                                    |                                                                                                 |                                                                      |                                                                                     |                                                                                  |                        |
| O DETER é um levantamento rápido<br>desenvolvido como um sistema de<br>pelo Instituto Brasileiro do Meio Am<br>informações clique <b>aqui</b> .          | o de alertas de evidências de<br>alerta para dar suporte à fisc<br>biente e dos Recursos Natura | alteração da cobert<br>alização e controle o<br>ais Renováveis (IBAN | ura florestal na Amazônia,<br>le desmatamento e da de<br>IA) e demais órgãos ligado | feito pelo INPE. O DETE<br>gradação florestal realiz<br>ss a esta temática. Para | ER foi<br>adas<br>mais |
| O que é o TerraBrasilis?                                                                                                    |                                                                                                 |                                                                      |                                                                                     |                                                                                  |                        |
| O portal TerraBrasilis é uma platafo<br>gerados pelos projetos de monitora<br>pessoa pode acessar os mapas e re<br>mais informações clique <b>aqui</b> . | rma web desenvolvida pelo II<br>mento da vegetação nativa c<br>alizar análises sobre os dado    | NPE para acesso, co<br>do instituto como o F<br>os diretamente do po | nsulta, análise e dissemin<br>RODES e o DETER. Atravé<br>rtal, sem necessitar de fe | ação de dados geográfic<br>s do TerraBrasilis qualqu<br>rramentas específicas. P | cos<br>uer<br>Para     |
| Ougis painéis estão disponívei                                                                                                    | is no TerraBrasilis?                                                                            |                                                                      |                                                                                     |                                                                                  |                        |

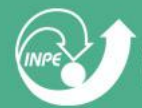

- Menu Download possui duas opções:

- A- Download, que permite download dos arquivos sobre desmatamento e avisos em formato CSV, shapefile ou matricial
- B- Citações e Licença de Uso, que mostra como citar a plataforma e projetos e informação sobre a licença utilizada

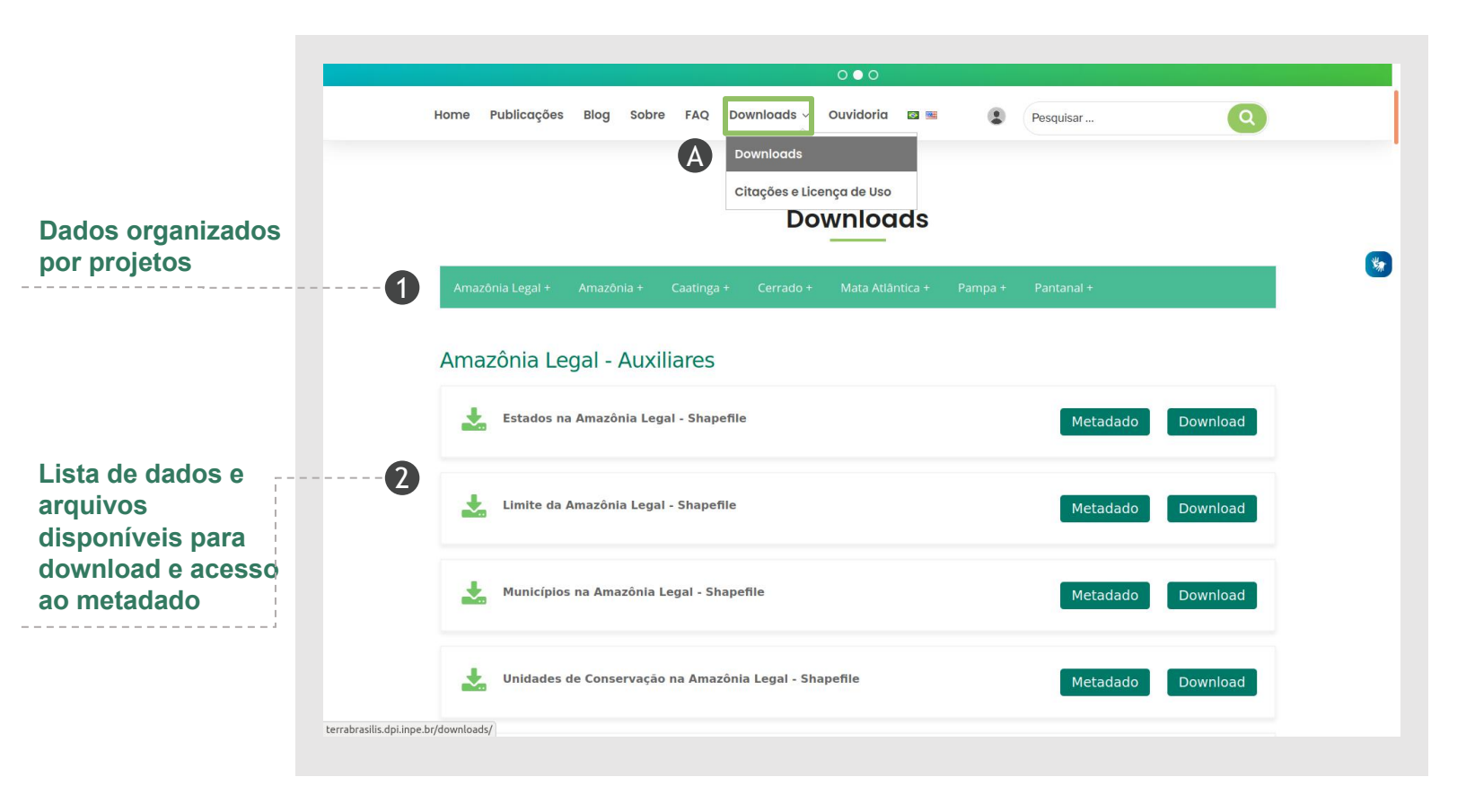

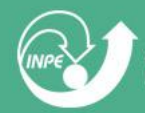

- Menu Download possui duas opções:

- A- Download, que permite download dos arquivos sobre desmatamento e avisos em formato CSV, shapefile ou matricial
- B- Citações e Licença de Uso, que mostra como citar a plataforma e projetos, informação sobre a licença utilizada

| Users Dublisse For Di                                                                                                    | a colore the Denvelo                                                                                                    | and a standard a                                                                                                    |                                                                                                    | 6                                                                                                    |                                                                                    |   |
|----------------------------------------------------------------------------------------------------|----------------------------------------------------------------------------------------------------|----------------------------------------------------------------------------------------------------|----------------------------------------------------------------------------------------------------|----------------------------------------------------------------------------------------------------|------------------------------------------------------------------------------------|---|
| Home Publicações Bio                                                                                                    | og sobre FAQ Downid                                                                                                    | dds V Ouvidorid                                                                                                    |                                                                                                    | Pesquisar                                                                                                    |                                                                                    | 2 |
|                                                                                                    | Down                                                                                                    | oads                                                                                                    |                                                                                                    |                                                                                                    |                                                                                    |   |
|                                                                                                    | R Citaçã                                                                                                    | es e Licença de Uso                                                                                                    |                                                                                                    |                                                                                                    |                                                                                    |   |
|                                                                                                    | Citacõ                                                                                                    | es e Liceno                                                                                                    | ca de Uso                                                                                                    | C                                                                                                    |                                                                                    |   |
|                                                                                                    | 0110130                                                                                                    |                                                                                                    | 5                                                                                                    | -                                                                                                    |                                                                                    |   |
|                                                                                                    |                                                                                                    |                                                                                                    |                                                                                                    |                                                                                                    |                                                                                    |   |
| Como citar a platafo                                                                                                    | orma TerraBrasilis?                                                                                                    |                                                                                                    |                                                                                                    |                                                                                                    |                                                                                    |   |
|                                                                                                    |                                                                                                    |                                                                                                    |                                                                                                    |                                                                                                    |                                                                                    |   |
| Assis, L. F. F. G.; Ferreira,                                                                                                    | K. R.; Vinhas, L.; Maurano, L.; /                                                                                                    | Almeida, C.; Carvalho, A.                                                                                                    | .; Rodrigues, J.; Mad                                                                                          | iel, A.; Camargo, C. <b>T</b>                                                                                          | erraBrasilis: A                                                                    |   |
| Spatial Data Analytics                                                                                                    | Infrastructure for Large-Sc                                                                                                    | ale Thematic Mapping                                                                                                    | a. ISPRS Internation                                                                                           | nal lournal of Geo-Info                                                                                                | rmation. 8, 513.                                                                   |   |
| Spatial Data Analytics<br>2019. DOI: 10.3390/ijgi8                                                                                                    | Infrastructure for Large-Sc<br>110513                                                                                                    | ale Thematic Mapping                                                                                                    | g. ISPRS Internation                                                                                           | nal Journal of Geo-Info                                                                                                | rmation. 8, 513,                                                                   |   |
| Spatial Data Analytics<br>2019. DOI: 10.3390/ijgi8:                                                                                                    | Infrastructure for Large-Sc<br>110513                                                                                                    | ale Thematic Mapping                                                                                                    | g. ISPRS Internation                                                                                           | nal Journal of Geo-Info                                                                                                | rmation. 8, 513,                                                                   |   |
| Spatial Data Analytics<br>2019. DOI: 10.3390/ijgi8:                                                                                                    | Infrastructure for Large-Sc<br>110513                                                                                                    | ale Thematic Mapping                                                                                                    | g. ISPRS Internation                                                                                           | nal Journal of Geo-Info                                                                                                | rmation. 8, 513,                                                                   |   |
| Spatial Data Analytics<br>2019. DOI: 10.3390/ijgi8:<br>Como citar os projet                                                                                                    | Infrastructure for Large-Sc<br>110513<br>os e programas?                                                                                                    | ale Thematic Mapping                                                                                                    | g. ISPRS Internation                                                                                           | nal Journal of Geo-Info                                                                                                | rmation. 8, 513,                                                                   |   |
| Spatial Data Analytics<br>2019. DOI: 10.3390/ijgi8<br>Como citar os projet<br>INSTITUTO NACIONAL DE                                                                                           | Infrastructure for Large-Sc<br>110513<br>os e programas?<br>PESQUISAS ESPACIAIS. COORE                                                                                             | ale Thematic Mapping                                                                                                    | g. ISPRS Internation                                                                                           | nal Journal of Geo-Info                                                                                                | INITORAMENTO DA                                                                    |   |
| Spatial Data Analytics<br>2019. DOI: 10.3390/ijgi8:<br>Como citar os projet<br>INSTITUTO NACIONAL DE<br>AMAZÓNIA E DEMAIS BIO                                                                 | Infrastructure for Large-Sc<br>110513<br>os e programas?<br>PESQUISAS ESPACIAIS. COORE<br>MAS. Avisos - Bioma Cerrado -                                                            | ale Thematic Mapping<br>DENAÇÃO GERAL DE OBS<br>Disponível em: http://te                                                      | g. ISPRS Internation<br>SERVAÇÃO DA TERP<br>errabrasilis.dpi.inpe                                              | tal Journal of Geo-Info<br>ta. PROGRAMA DE MO<br>.br/downloads/. Acess                                                 | INITORAMENTO DA<br>so em: 10 jun. 2019.                                            |   |
| Spatial Data Analytics<br>2019. DOI: 10.3390/ijgi8:<br>Como citar os projet<br>INSTITUTO NACIONAL DE<br>AMAZÔNIA E DEMAIS BIO<br>INSTITUTO NACIONAL DE<br>AMAZÔNIA E DEMAIS BIO               | Infrastructure for Large-Sc<br>110513<br>os e programas?<br>PESQUISAS ESPACIAIS. COORE<br>MAS. Avisos - Bioma Cerrado -<br>PESQUISAS ESPACIAIS. COORE<br>MAS. Desmanento - Amazô   | ele Thematic Mapping<br>DENAÇÃO GERAL DE OBS<br>Disponível em: http://te<br>DENAÇÃO GERAL DE OBS<br>DENAÇÃO GERAL DE OBS      | g. ISPRS Internation<br>SERVAÇÃO DA TERP<br>errabrasilis.dpi.inpe<br>SERVAÇÃO DA TERP<br>- http://terrabrasil  | IAI Journal of Geo-Info<br>IA. PROGRAMA DE MO<br>.br/downloads/. Acesso<br>IA. PROGRAMA DE MO                          | INITORAMENTO DA<br>io em: 10 jun. 2019.<br>INITORAMENTO DA<br>ioi em: 0 jun. 2019. |   |
| Spatial Data Analytics<br>2019. DOI: 10.3390/ijgi8:<br>Como citar os projet<br>INSTITUTO NACIONAL DE<br>AMAZÔNIA E DEMAIS BIO<br>INSTITUTO NACIONAL DE<br>AMAZÔNIA E DEMAIS BIO<br>jan. 2019. | Infrastructure for Large-Sc<br>L10513<br>OS E programas?<br>PESQUISAS ESPACIAIS. COORI<br>MAS. Avisos - Bioma Cerrado -<br>PESQUISAS ESPACIAIS. COORI<br>MAS. Desmatamento - Amazó | ale Thematic Mapping<br>DENAÇÃO GERAL DE OBS<br>Disponível em: http://te<br>DENAÇÃO GERAL DE OBS<br>Dia Legal - Disponível er | g. ISPRS Internation<br>SERVAÇÃO DA TERP<br>errabrasilis.dpi.inpe<br>SERVAÇÃO DA TERP<br>n: http://terrabrasil | IAI Journal of Geo-Info<br>IA. PROGRAMA DE MO<br>.br/downloads/. Acess<br>IA. PROGRAMA DE MO<br>Is.dpl.inpe.br/downloa | INITORAMENTO DA<br>so em: 10 jun. 2019.<br>INITORAMENTO DA<br>dds/. Acesso em: 05  |   |
| Spatial Data Analytics<br>2019. DOI: 10.3390/ijgi8;<br>Como citar os projet<br>INSTITUTO NACIONAL DE<br>AMAZÔNIA E DEMAIS BIO<br>INSTITUTO NACIONAL DE<br>AMAZÔNIA E DEMAIS BIO<br>Jan. 2019. | Infrastructure for Large-Sc<br>L10513<br>os e programas?<br>PESQUISAS ESPACIAIS. COORI<br>MAS. Avisos - Bioma Cerrado -<br>PESQUISAS ESPACIAIS. COORI<br>MAS. Desmatamento - Amazó | ale Thematic Mapping<br>DENAÇÃO GERAL DE OBS<br>Disponível em: http://te<br>DENAÇÃO GERAL DE OBS<br>Dia Legal – Disponível er | g. ISPRS Internation<br>SERVAÇÃO DA TERR<br>errabrasilis.dpi.inpe<br>SERVAÇÃO DA TERR<br>n: http://terrabrasil | ial Journal of Geo-Info<br>ia. PROGRAMA DE MO<br>.br/downloads/. Acess<br>ia. PROGRAMA DE MO<br>is.dpi.inpe.br/downloa | INITORAMENTO DA<br>Io em: 10 jun. 2019.<br>INITORAMENTO DA<br>Idds/. Acesso em: 05 |   |
| Spatial Data Analytics<br>2019. DOI: 10.3390/ijgi8;<br>Como citar os projet<br>INSTITUTO NACIONAL DE<br>AMAZÔNIA E DEMAIS BIO<br>INSTITUTO NACIONAL DE<br>AMAZÔNIA E DEMAIS BIO<br>Jan. 2019. | Infrastructure for Large-Sc<br>L10513<br>os e programas?<br>PESQUISAS ESPACIAIS. COORI<br>MAS. Avisos - Bioma Cerrado -<br>PESQUISAS ESPACIAIS. COORI<br>MAS. Desmatamento - Amazô | ale Thematic Mapping<br>DENAÇÃO GERAL DE OBS<br>Disponível em: http://te<br>DENAÇÃO GERAL DE OBS<br>nia Legal – Disponível er | g. ISPRS Internation<br>SERVAÇÃO DA TERP<br>errabrasilis.dpi.inpe<br>SERVAÇÃO DA TERR<br>n: http://terrabrasil | ial Journal of Geo-Info<br>IA. PROGRAMA DE MO<br>.br/downloads/. Acess<br>IA. PROGRAMA DE MO<br>is.dpl.inpe.br/downloa | INITORAMENTO DA<br>to em: 10 jun. 2019.<br>INITORAMENTO DA<br>Idds/. Acesso em: 05 |   |
| Spatial Data Analytics<br>2019. DOI: 10.3390/ijgi8:<br>Como citar os projet<br>INSTITUTO NACIONAL DE<br>AMAZÔNIA E DEMAIS BIO<br>INSTITUTO NACIONAL DE<br>AMAZÔNIA E DEMAIS BIO<br>jan. 2019. | Infrastructure for Large-Sc<br>L10513<br>os e programas?<br>PESQUISAS ESPACIAIS. COORI<br>MAS. Avisos - Bioma Cerrado -<br>PESQUISAS ESPACIAIS. COORI<br>MAS. Desmatamento - Amazó | ale Thematic Mapping<br>DENAÇÃO GERAL DE OBS<br>Disponível em: http://te<br>DENAÇÃO GERAL DE OBS<br>nia Legal - Disponível er | g. ISPRS Internation<br>SERVAÇÃO DA TERR<br>errabrasilis.dpi.inpe<br>SERVAÇÃO DA TERR<br>n: http://terrabrasil | tal Journal of Geo-Info<br>ta. PROGRAMA DE MO<br>.br/downloads/. Acess<br>ta. PROGRAMA DE MO<br>is.dpi.inpe.br/downloa | INITORAMENTO DA<br>io em: 10 jun. 2019.<br>INITORAMENTO DA<br>ids/. Acesso em: 05  |   |

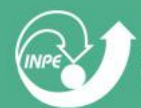

### **Componentes do Portal TerraBrasilis - Ouvidoria**

- Menu Ouvidoria direciona para página de ouvidoria do Instituto Nacional de Pesquisas Espaciais INPE
- Canal de diálogo para envio de dúvidas, sugestões e outros questionamentos sobre a plataforma e os dados

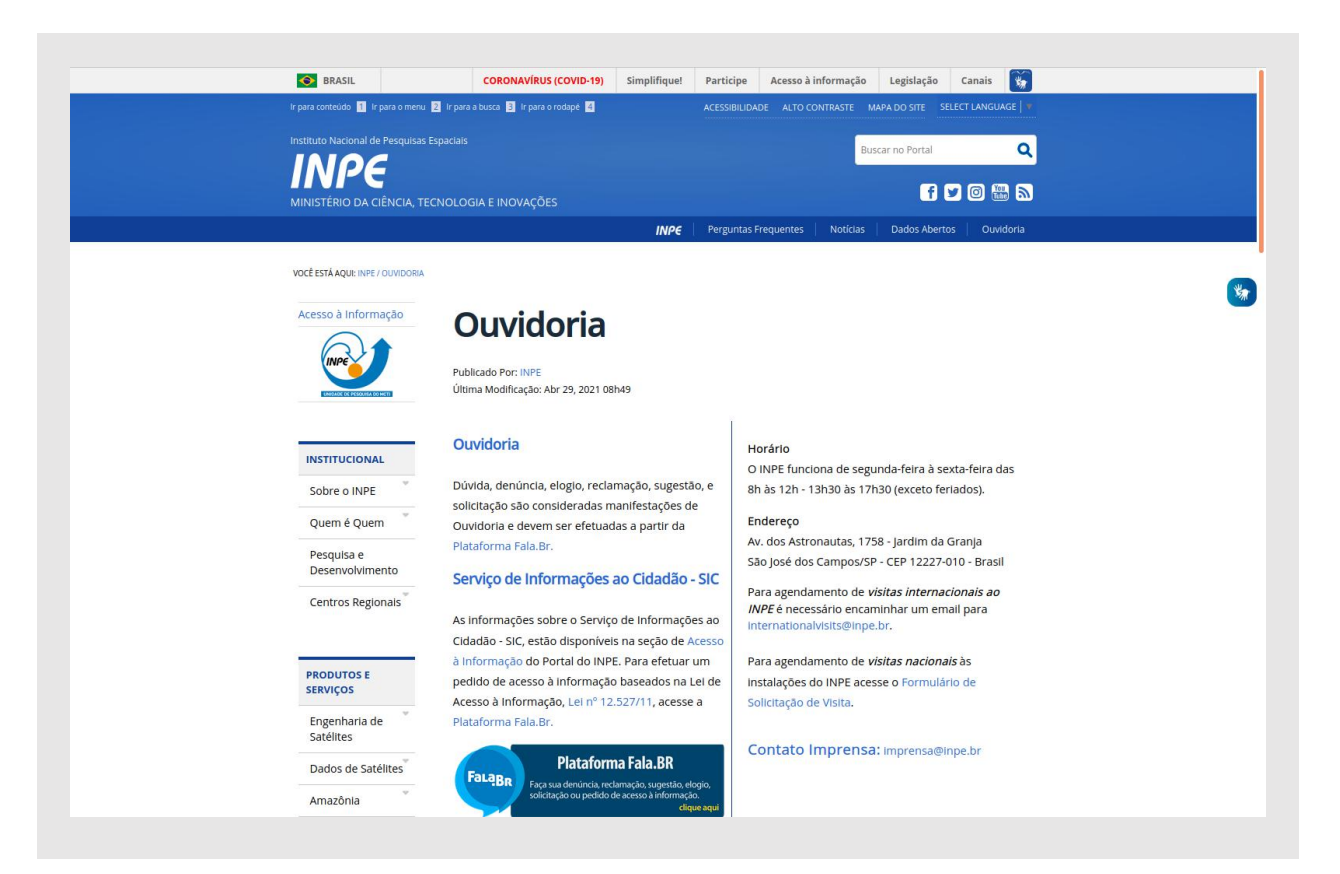

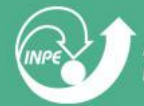

### **Componentes do Portal TerraBrasilis - Login**

- Permite o download do arquivo do DETER (Avisos) direto da lista de downloads principal

- Acesso por autenticação de usuários do governo e orgãos de controle do desmatamento

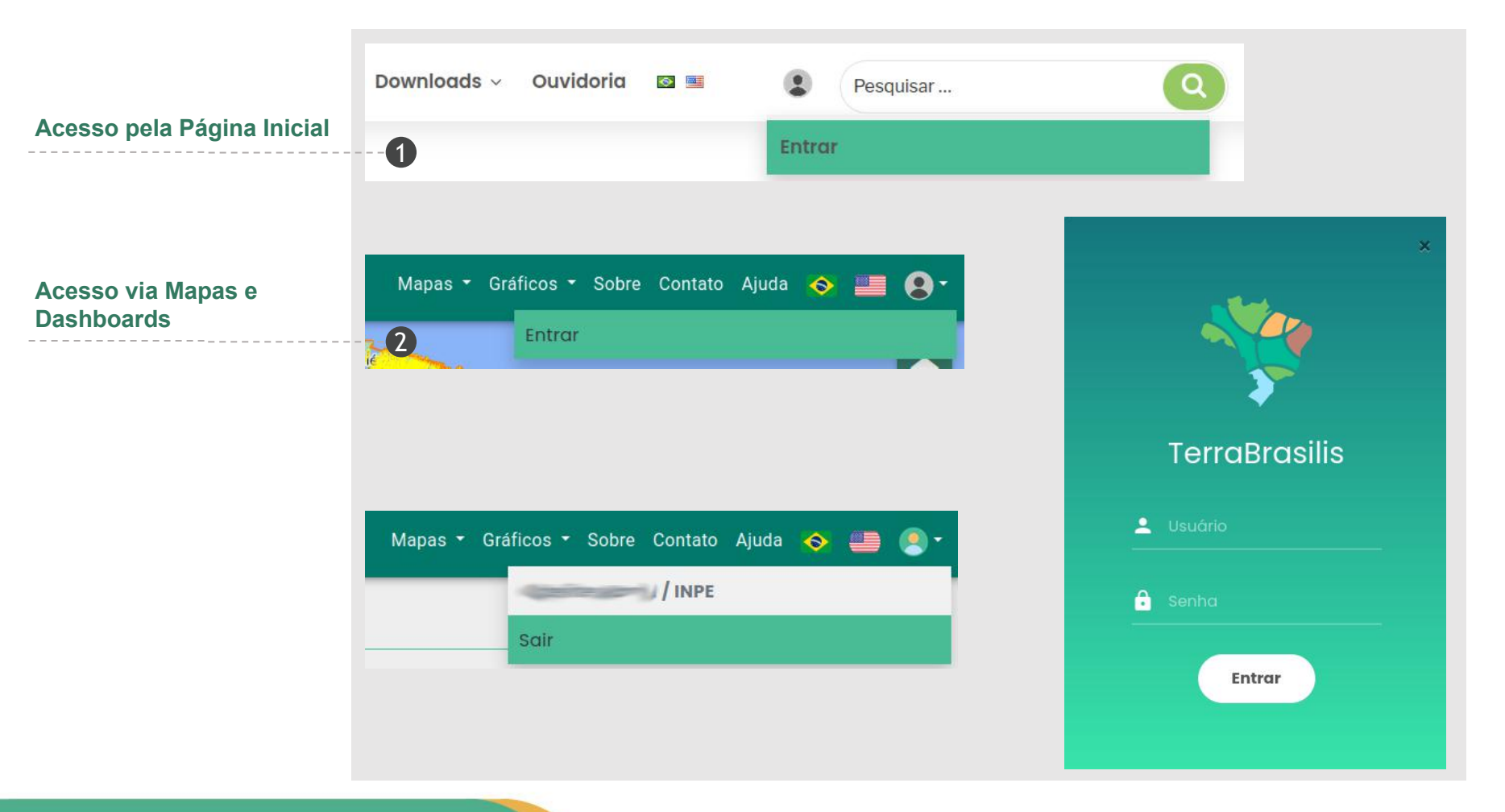

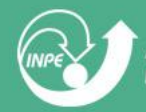

- Menu Home -> Acesso aos Dados -> Downloads - permite o download dos arquivos dos biomas e da Amazônia Legal

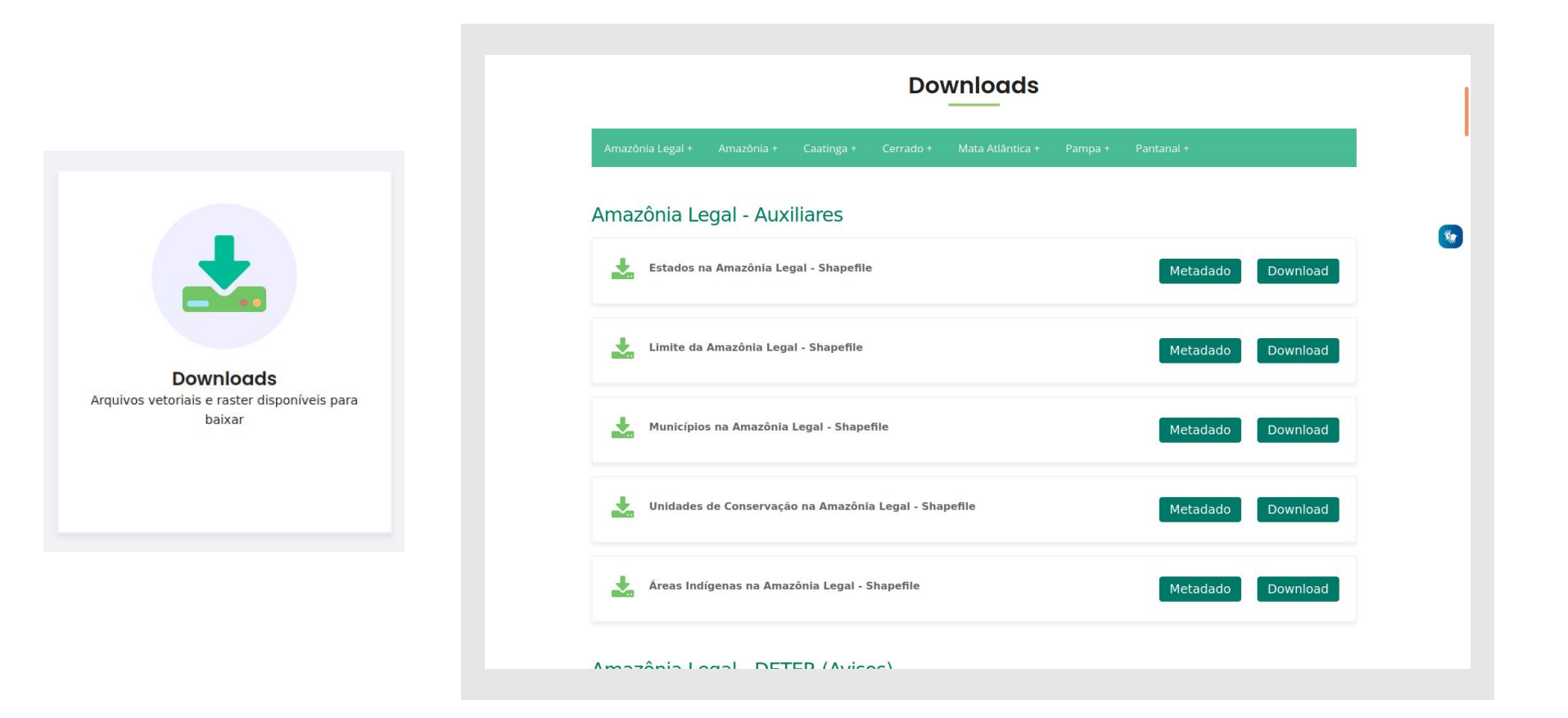

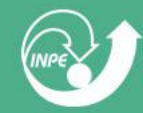

- Menu Home -> Acesso aos Dados -> Metadados - permite acesso aos metadados dos arquivos disponíveis para download

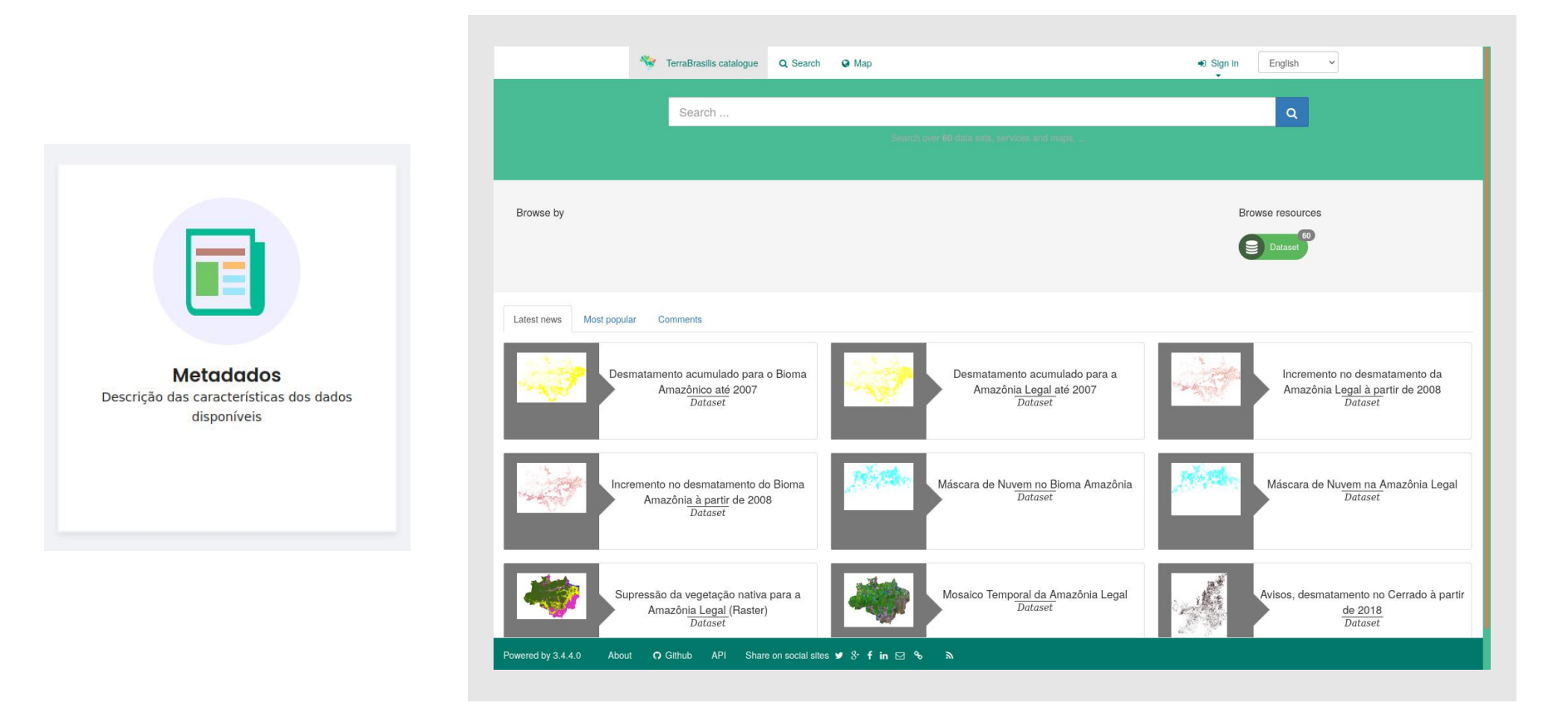

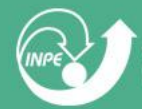

- Menu Home -> Acesso aos Dados -> Metadados - permite acesso aos metadados dos arquivos disponíveis para download

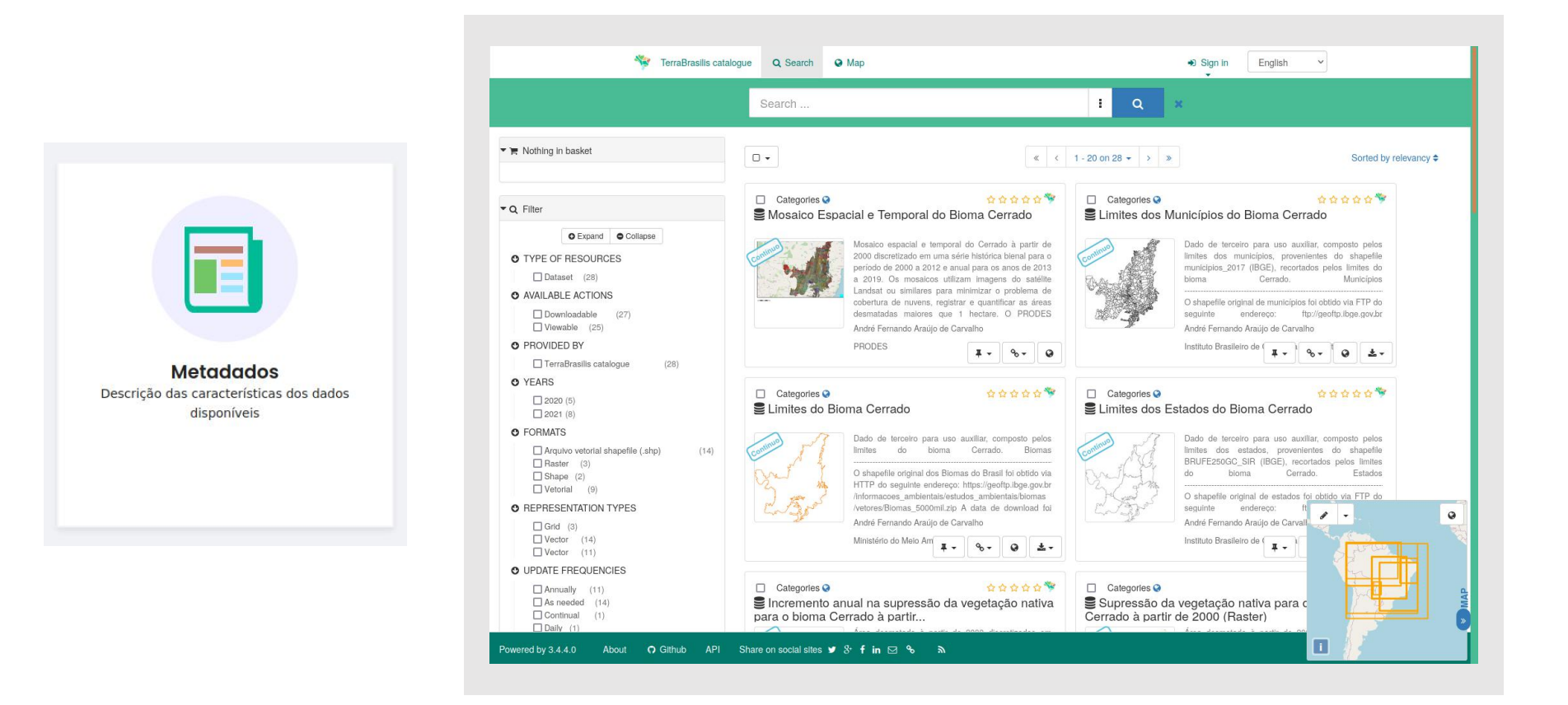

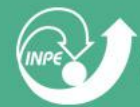

- Menu Home -> Acesso aos Dados -> Metadados - permite acesso aos metadados dos arquivos disponíveis para download

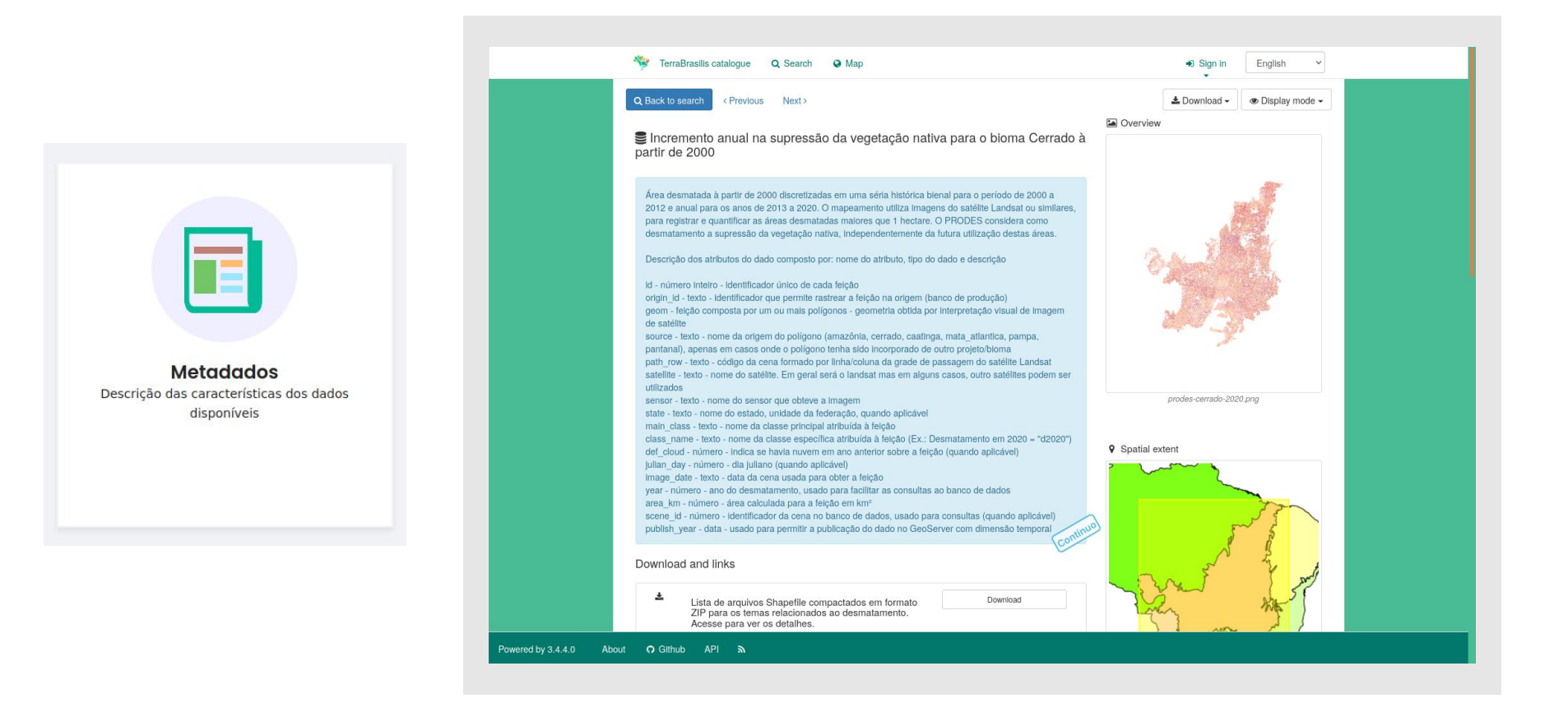

INPE

- Menu Home -> Acesso aos Dados -> Serviços Web - permite acesso aos serviçoes disponíveis como: camadas configuradas no geoserver, metadados via GeoNetwork, cliente R para análise de dados e plugin QGIS para acesso aos dados via WMS

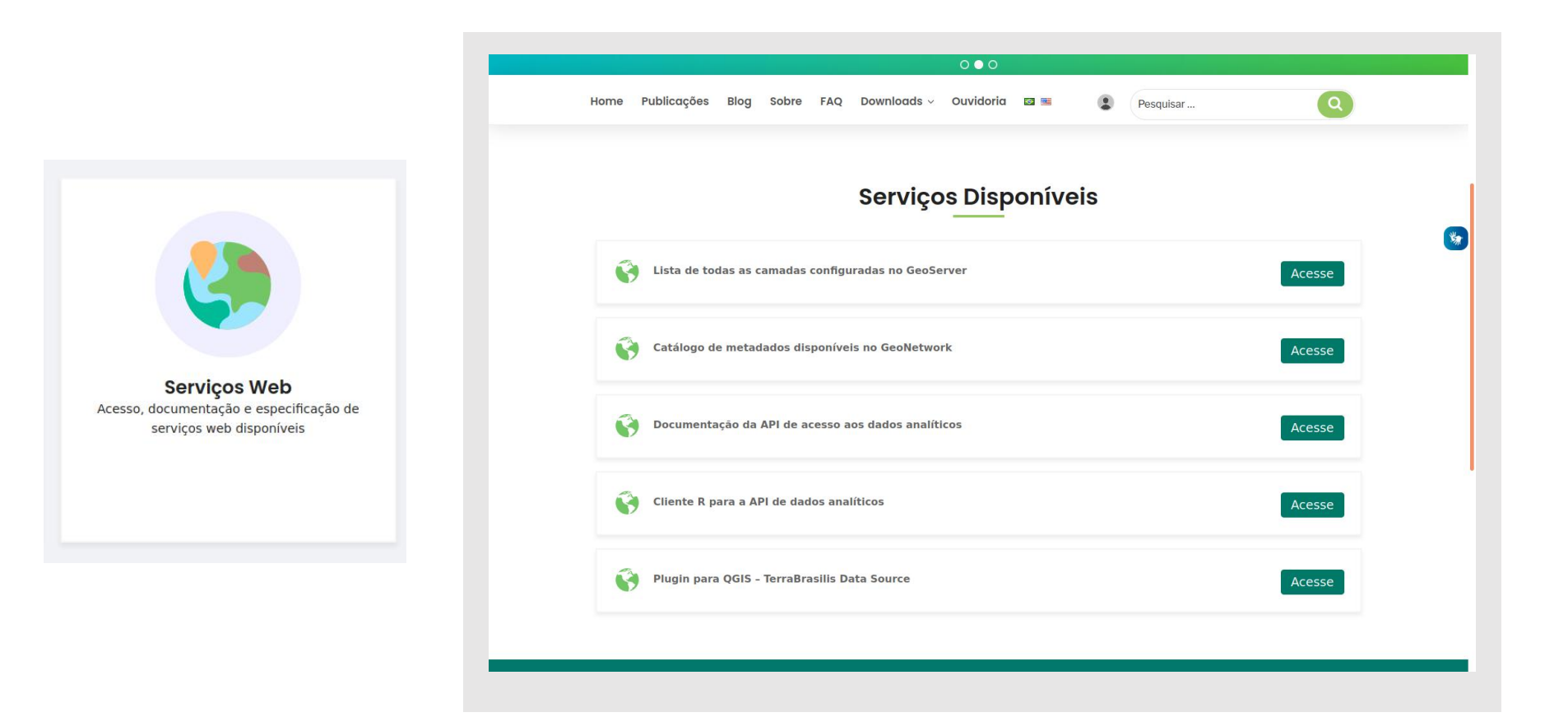

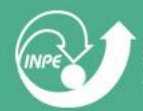

### Mapa de Desmatamento e Avisos

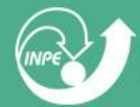

### **Componentes da Tela Principal - Mapa**

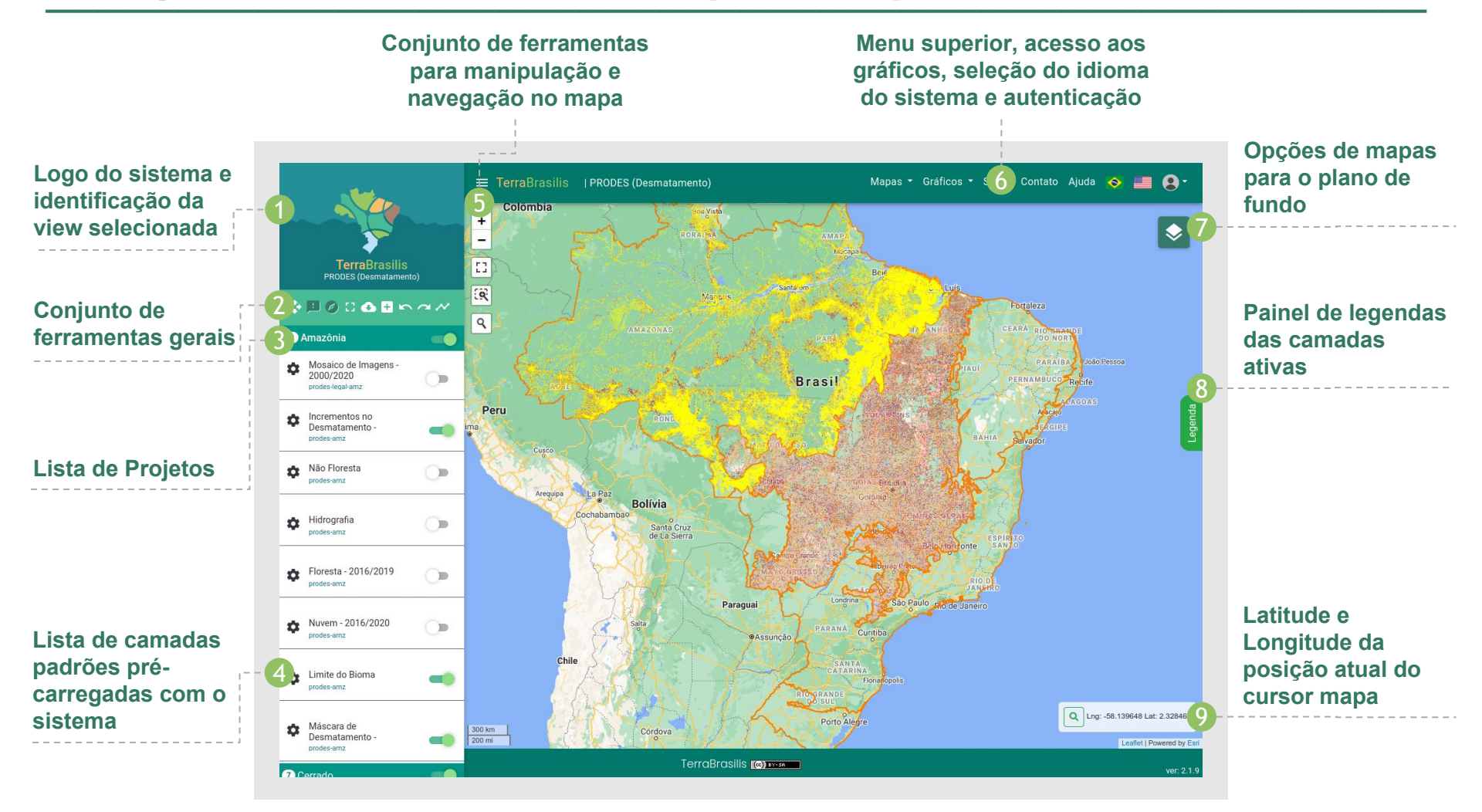

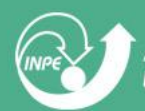

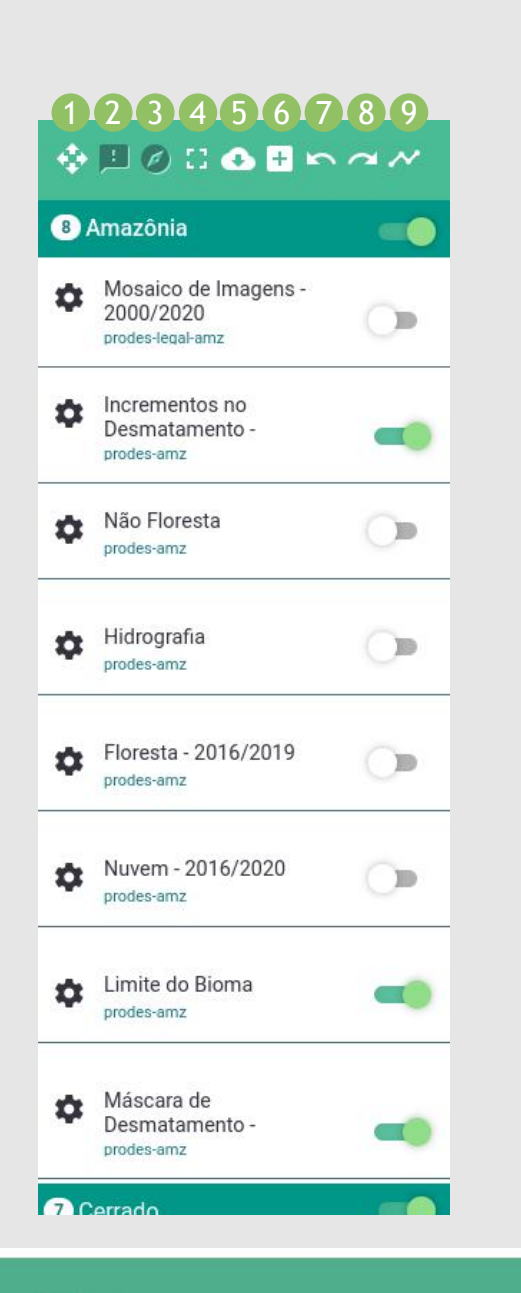

### **Ferramentas Gerais**

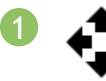

#### RESTAURAR MAPA

Clique para reverter o mapa para posição inicial

### INFORMAÇÕES DA CAMADA

- Clique no botão para ativar a ferramenta
- Cique no mapa para definir o ponto exato
- Clique no marker **Q** para exibir as informações
- Clique no botão ferramenta para desativar

### Ø

#### COORDENADAS

Clique no mapa para exibir as coordenadas exatas do local

#### **F T** TELA AMPLIADA

L J Clique para exibir o mapa em tela interira sem os componentes complementares

### •

#### DOWNLOAD

- Obtenha o arquivo completo de desmatamento em formato shapefile para os Biomas e Amazônia Legal

- Obtenha o arquivo completo em formato raster para os Biomas e Amazônia Legal

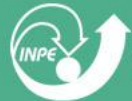

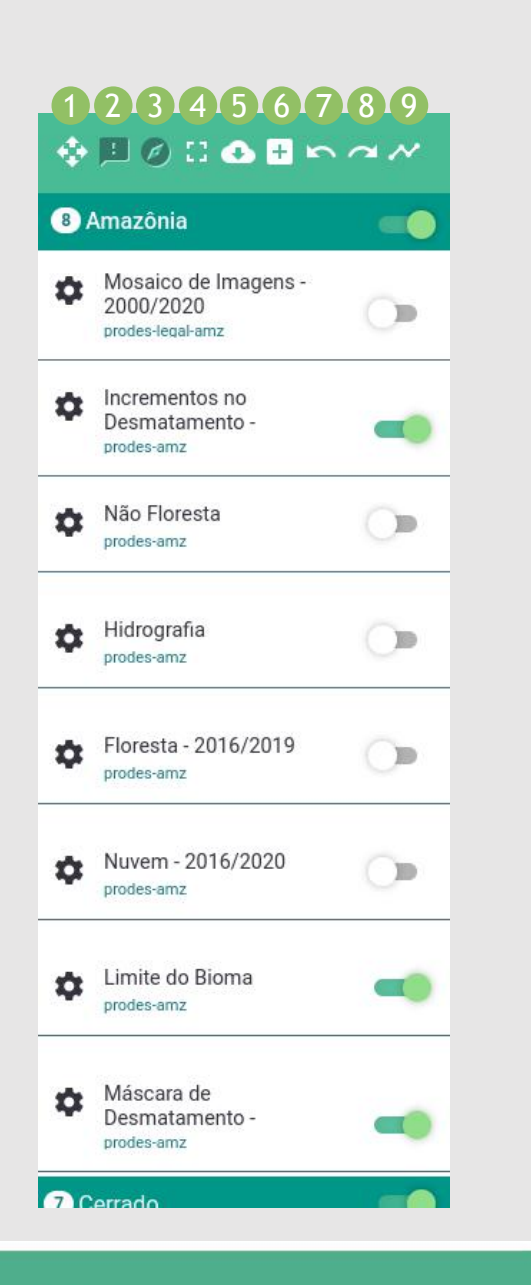

### **Ferramentas Gerais**

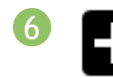

#### ADICIONAR OUTRAS CAMADAS

- A Selecione o Data Source
- B Clique na lupa para listar as camadas do serviço disponível
- C Clique no ícone 🗢 "Add Layer" da camda desejada

- Observação: O sistema permite carregar urls WMS externos, desde que estejam no padrão do sistema, para isso basta digitar a url no campo do WMS, neste caso o passo A pode ser ignorado.

#### DESFAZER ZOOM NO MAPA

Permite desfazer aplicações de zoom que foram realizadas no mapa

#### **REFAZER ZOOM NO MAPA**

Permite refazer aplicações de zoom que foram realizadas no mapa

#### **CONSULTAR SÉRIE TEMPORAL**

- Cique no mapa para definir o ponto exato
- Selecione as bandas de interesse (bandas provenientes do sensor MODIS)
- Defina uma data
- Clique no botão "Consultar!"
- Clique no Menu Tabela/Gráfico para visualizar a série temporal e outras informações do ponto
- Clique no botão ferramenta para desativar

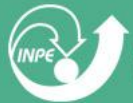

INSTITUTO NACIONAL DE PESQUISAS ESPACIAIS

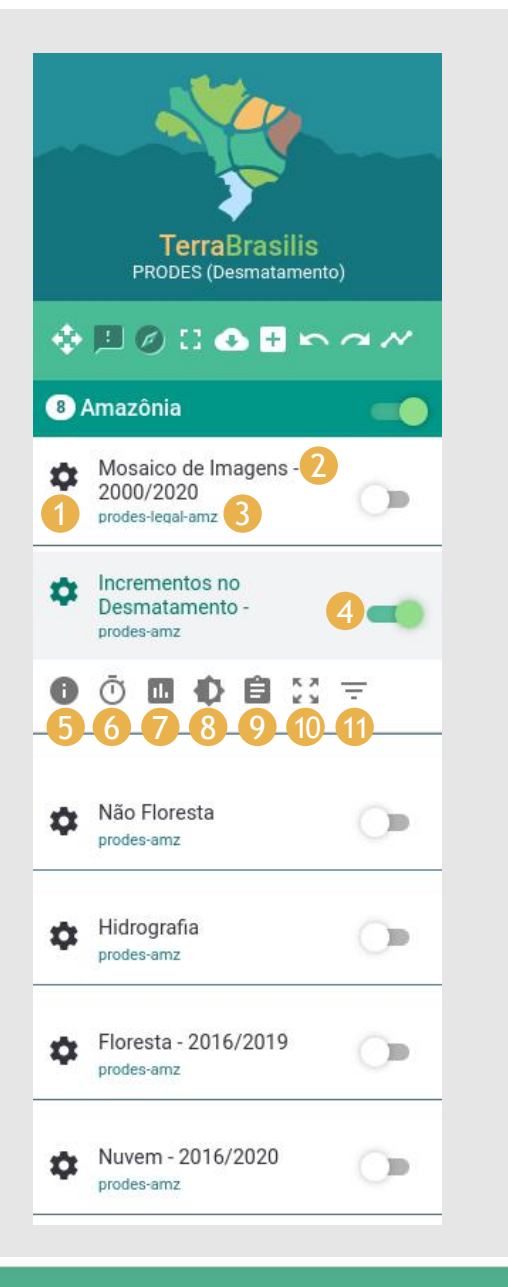

### **Recursos das Camadas**

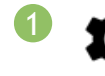

2

**RECURSOS INDIVIDUAIS DE CADA CAMADA** Abre uma barra de ferramentas exclusiva da camada selecionada

- TÍTULO DA CAMADA
- NOME DO DATA SOURCE
- 4

6

1.

- ATIVAR / DESATIVAR A CAMADA
- **INFORMAÇÕES** Clique para exibir informações básicas da camada

#### 🕇 DIMENSÃO TEMPORAL

Clique para visualizar individualmente ou agregado um conjunto de camadas no tempo. Ferramenta disponível para algumas camadas e quando é ativada.

#### GRÁFICOS

Clique para acessar os gráficos relacionados aos dados da camada selecionada

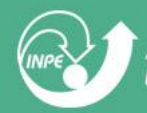

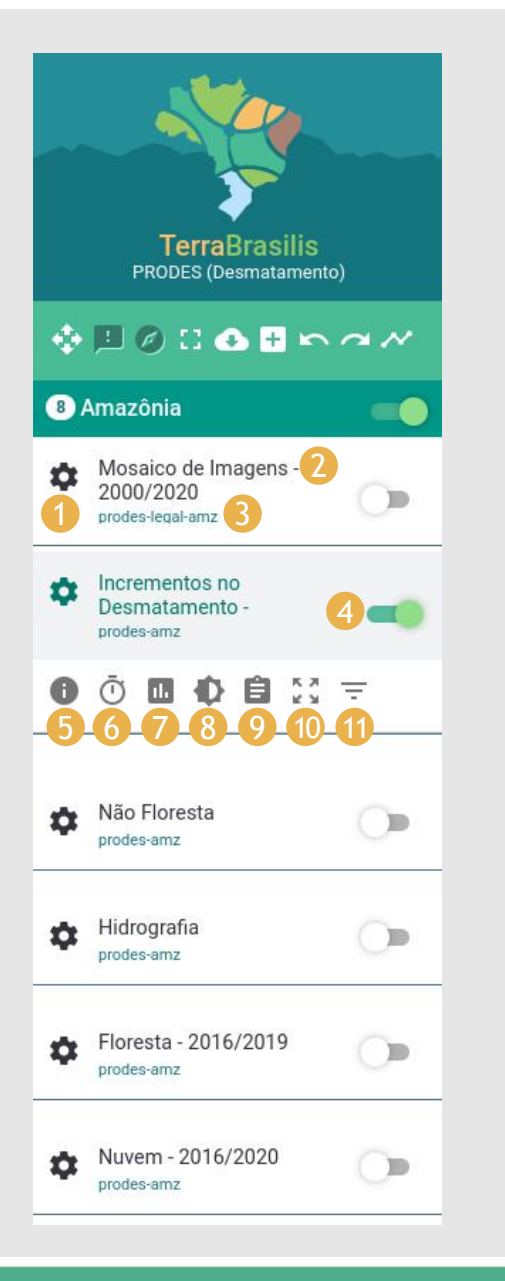

### **Recursos das Camadas**

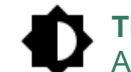

Ê

8

(9

(10)

#### TRANSPARÊNCIA

Arraste o controle deslizante até atingir a transparência desejada na camada

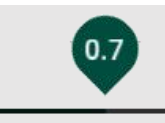

#### METADADOS

Clique para exibir o metadado completo do dado da camada selecionada

#### K > ZOOM PARA CAMADA

Clique para aproximar e centralizar na tela a camada

#### **FILTRAR**

Clique para filtrar a camada

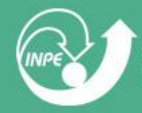

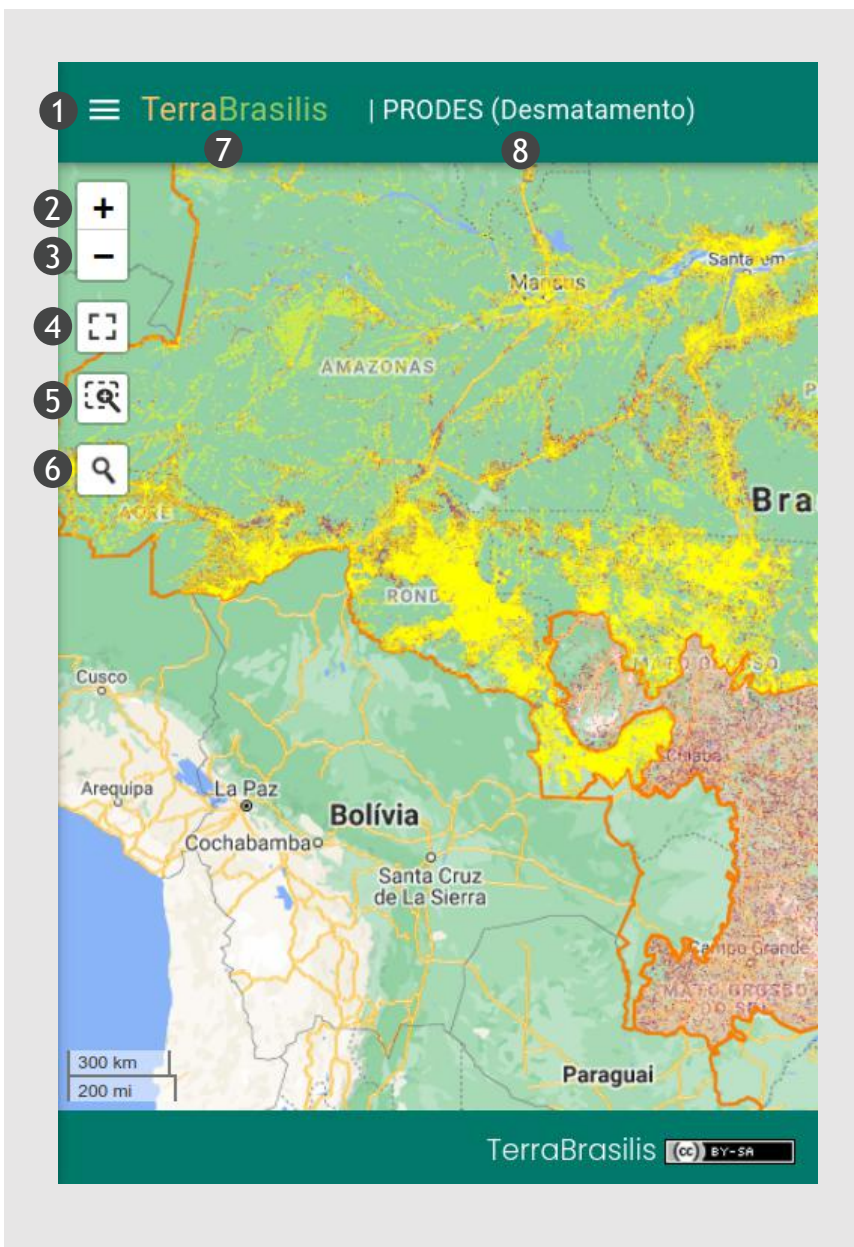

### **Outros Recursos**

#### **MENU SIDEBAR**

Clique para exibir ou ocultar o menu de camadas flexibilizando o tamanho da área do mapa

#### **ZOOM IN** +

Clique no botão ou clique duas vezes no mapa para ampliar. Também é possível utilizar o botão scroll do mouse

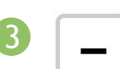

#### **ZOOM OUT**

Clique no botão para diminuir o zoom do mapa. Também é possível utilizar o botão scroll do mouse

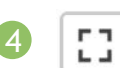

#### **VIEW FULLSCREEN**

Clique para exibir o mapa em tela inteira sem os componentes complementares

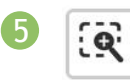

8

#### **VIEW ZOOMBOX**

Clique para desenhar uma caixa de zoom no mapa para ampliar

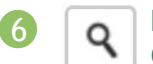

#### **BUSCA**

Clique para procurar uma localização por cidade, estado ou endereco no mapa

#### **ΤΊΤUΙ Ο**

Ao clicar no título o usuário é direcionado para página Home do portal TerraBrasilis

#### **SUBTÍTULO**

Identificação do serviço interativo acessado

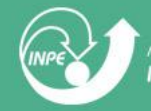

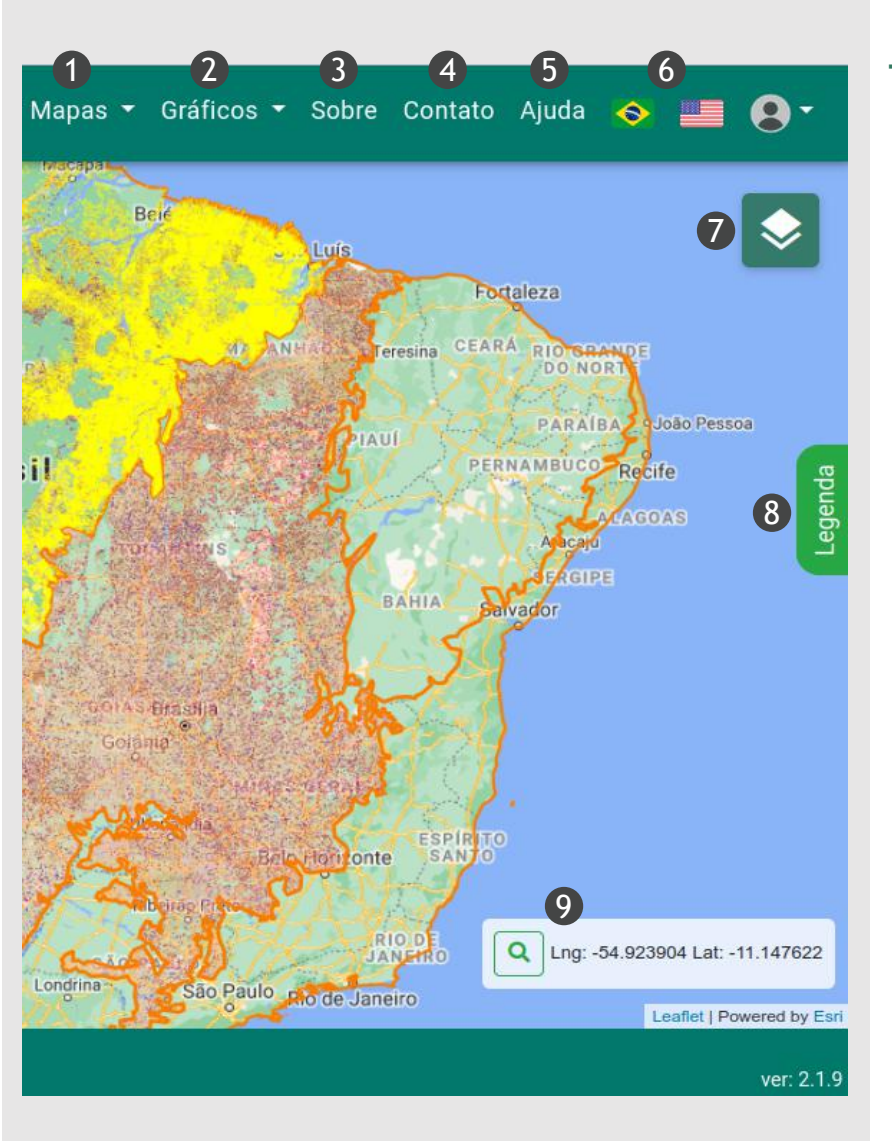

### **Outros Recursos**

#### **MAPAS**

Clique para acessar os mapas de desmatamento ou avisos

#### **GRÁFICOS**

Clique para acessar os gráficos de desmatamento, avisos ou queimadas

#### SOBRE

Clique para acessar mais informações sobre a plataforma TerraBrasilis

#### CONTATO

Clique para enviar sugestões ou perguntas sobre os dados ou a plataforma TerraBrasilis

#### AJUDA

Clique para acessar o Manual TerraBrasilis

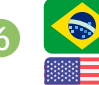

3

5

8

9

#### **IDIOMAS**

Selecione o idioma da interface do portal

#### **MAPA DE FUNDO**

Selecione o mapa de fundo do sistema entre as opções: Google Satellite, Google Hybrid, Google Streets, OSM, OSM Black, OSM Topo e Blank

#### **LEGENDA**

Clique para acessar todas as legendas das camadas ativas

#### **BUSCA** Q

Clique para pesquisar por coordenadas geográficas

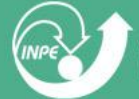

### **Dashboard Desmatamento (PRODES)**

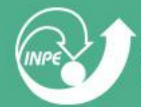

### **Componente - Taxa de Desmatamento**

- As taxas de desmatamento calculadas são baseadas nas áreas de desmatamento maiores que 6.5 hectares

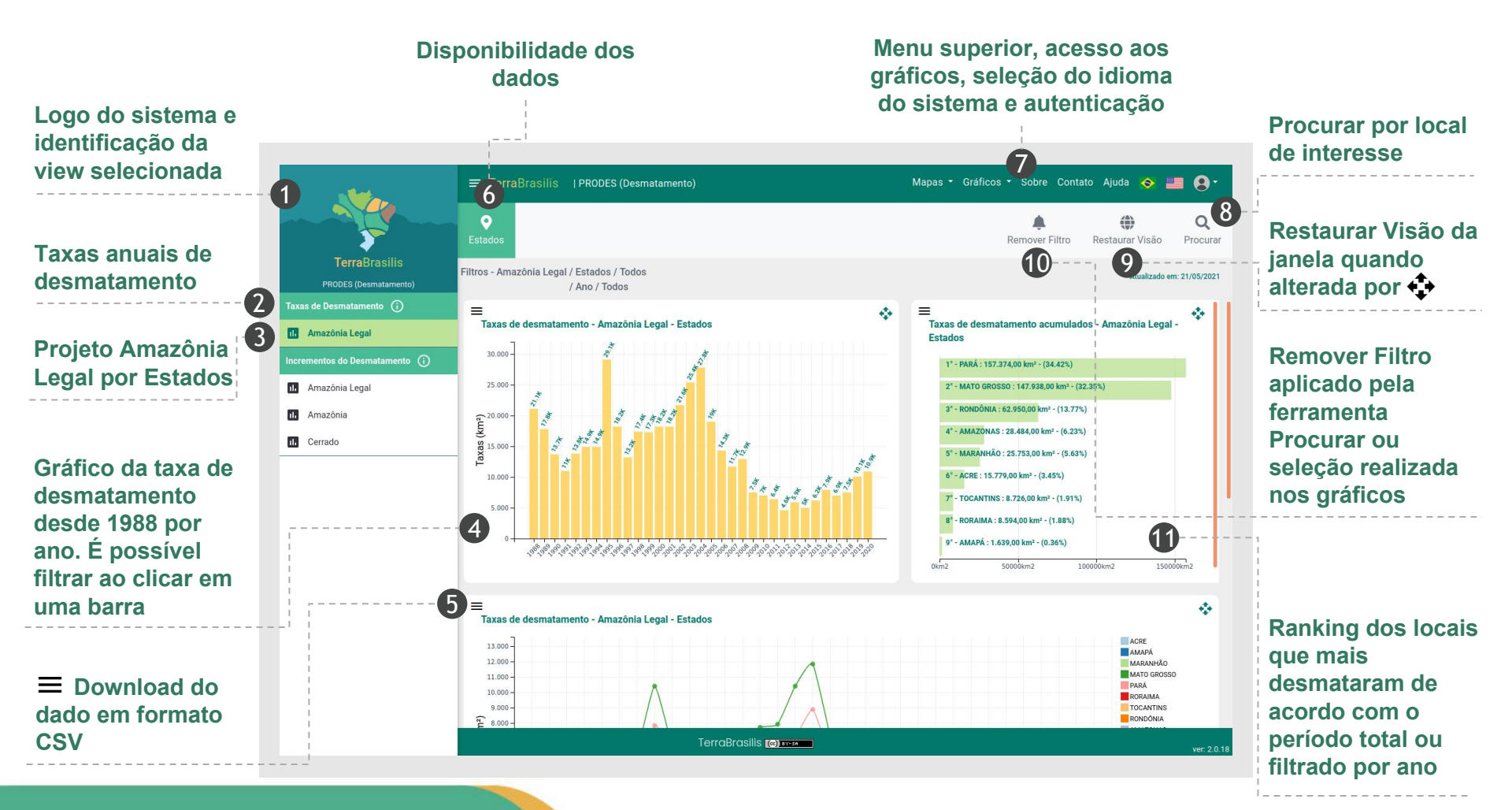

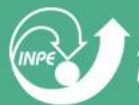

### **Componente - Taxa de Desmatamento**

- As taxas de desmatamento calculadas são baseadas nas áreas de desmatamento maiores que 6.5 hectares

Gráfico da taxa de desmatamento desde 1988 por ano e estados. É possível ver o valor individual ao passar o cursor sobre o marcador do gráfico de linha

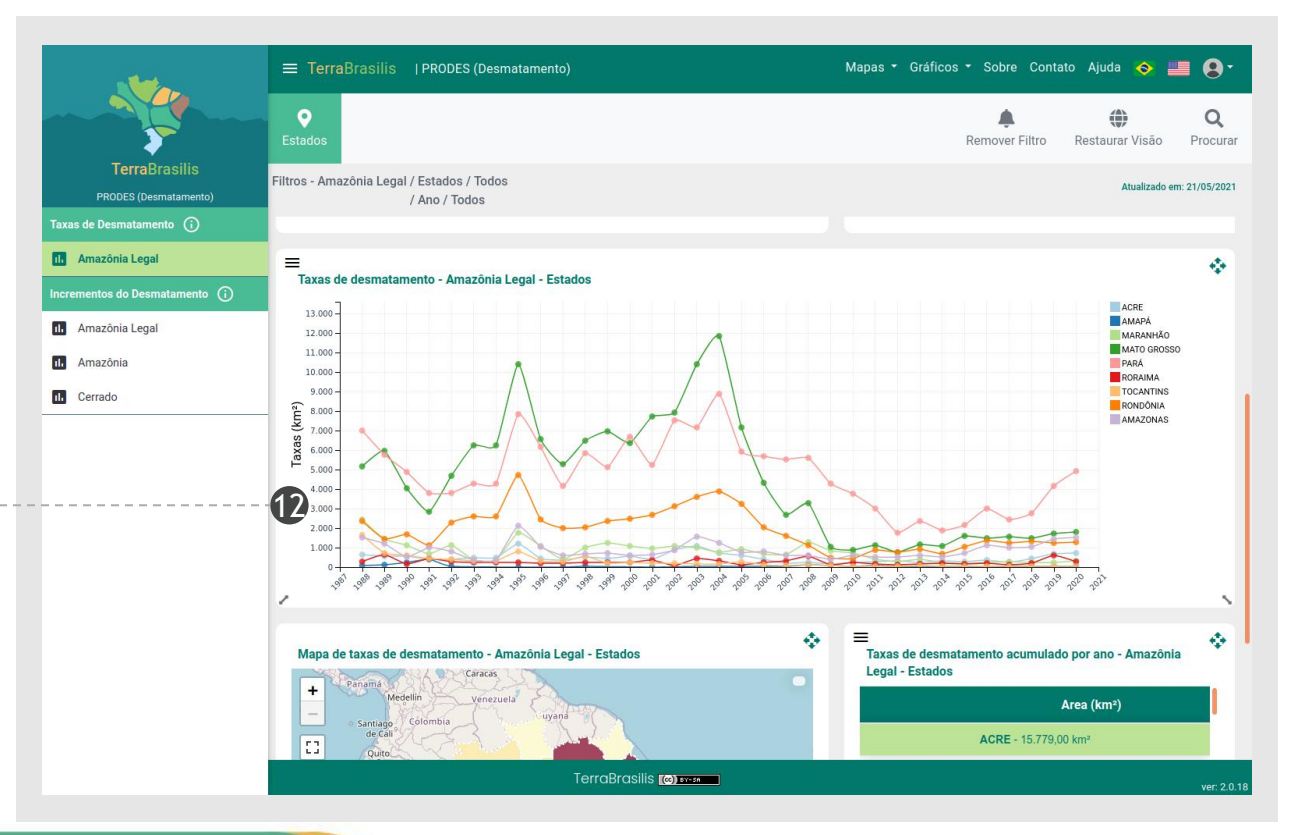

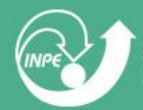

### **Componente - Taxa de Desmatamento**

- As taxas de desmatamento calculadas são baseadas nas áreas de desmatamento maiores que 6.5 hectares

Mapa de taxas de desmatamento de acordo com a área de desmatamento em km<sup>2</sup>. Quanto mais escuro a cor mais áreas foram desmatadas no estado

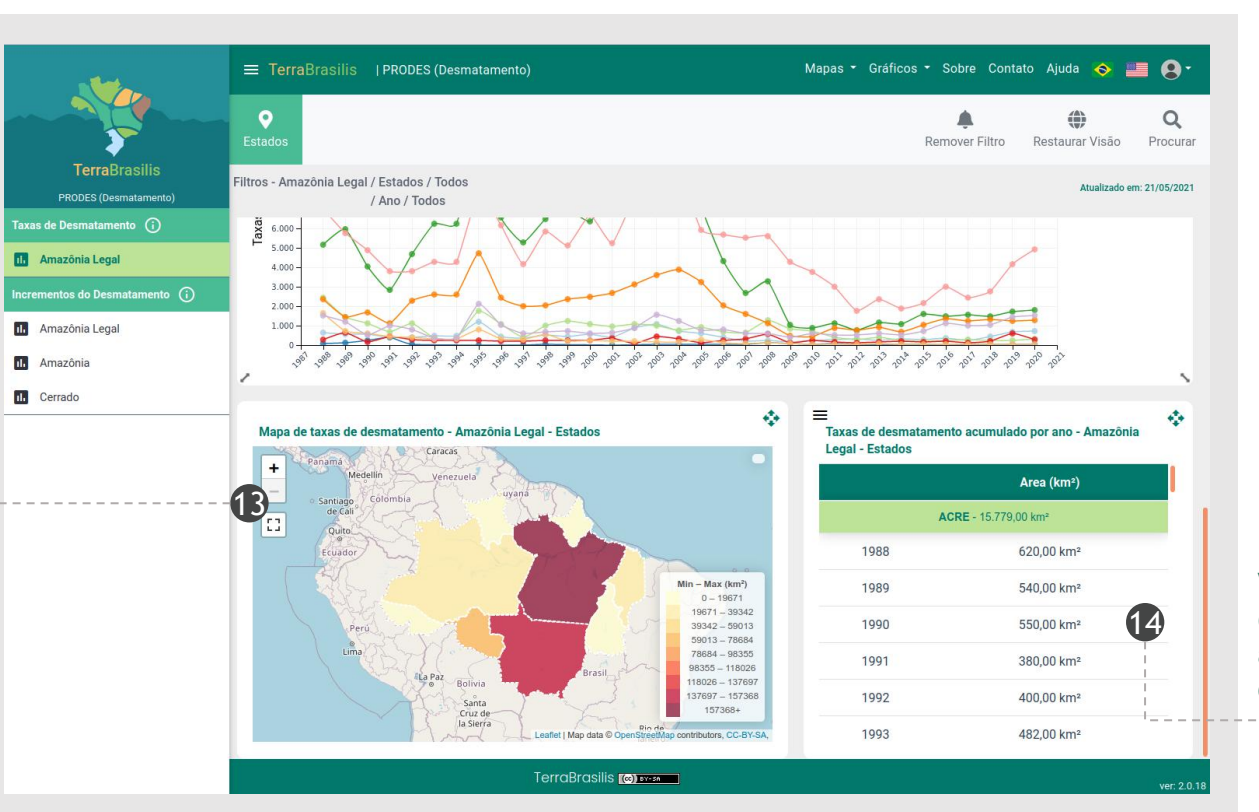

Valores da taxa discretizadas por ano para cada estado

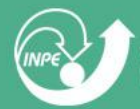

### **Componente - Incrementos do Desmatamento**

- Os incrementos de desmatamento calculados são baseados em todas as áreas de desmatamento discretizadas anualmente e não inclui os dados acumulados na máscara, assim os valores do painel de incrementos não representam o total desmatado global.

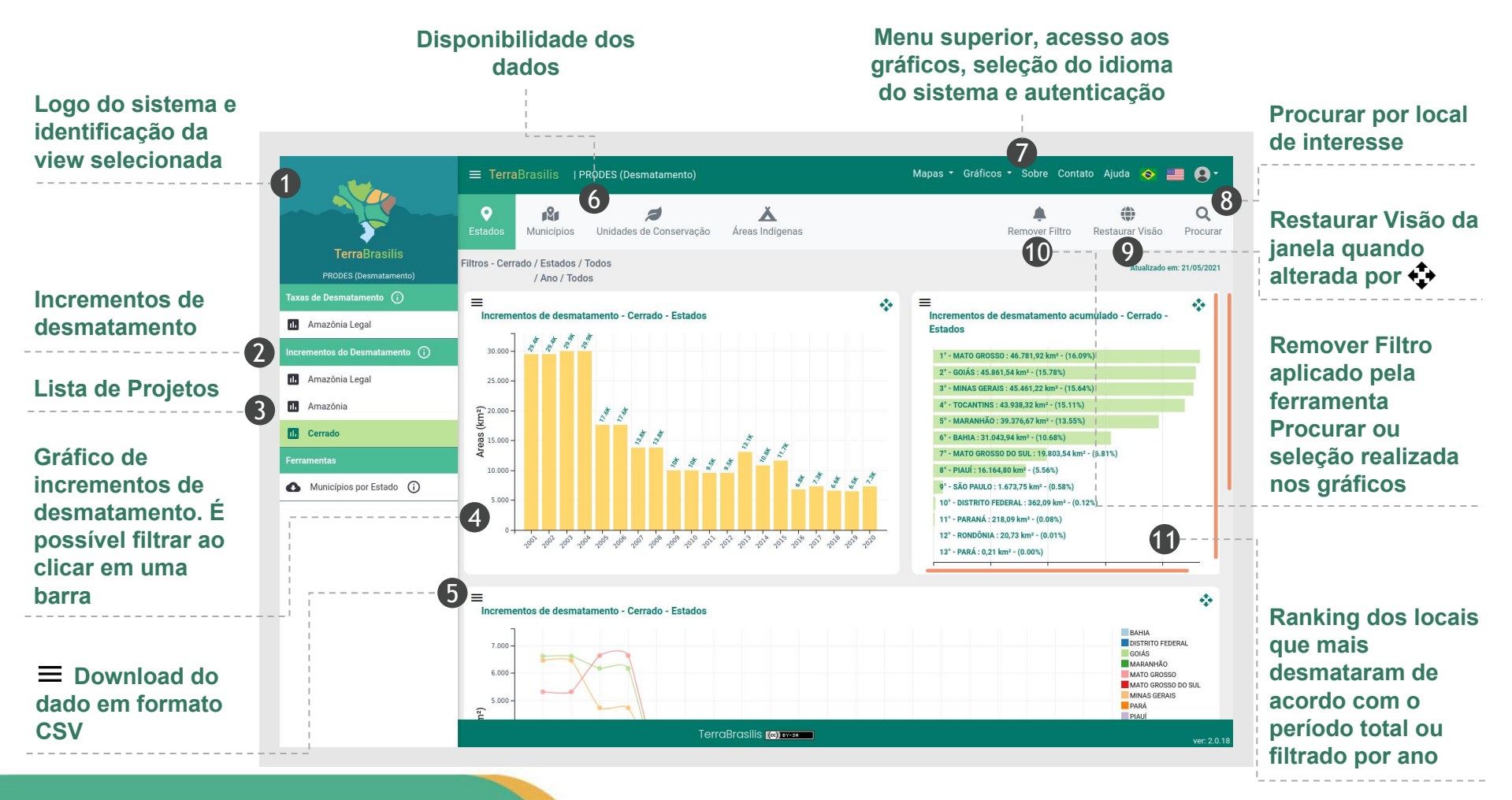

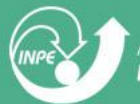

### **Componente - Incrementos do Desmatamento**

- Esta opção de download está disponível somente para os incrementos de desmatamento

Sobre Contato Ajuda 🐟 📰 👰 Escolha os estados do Cerrado Q BAHIA □ MINAS GERAIS DISTRITO FEDERAL PARANÁ Atualizado em: 21/05/2021 □ GOIÁS □ PIAUÍ □ MARANHÃO □ RONDÔNIA Menu Ferramentas, = ٠ MATO GROSSO SÃO PAULO ento acumulado - Cerrado permite o 1. Amazônia Legal IT MATO GROSSO DO SUL □ TOCANTINS download dos Configurações para gerar o CSV dados de II. Amazônia Legal Separador decimal: <a>O</a> Ponto </a> Vírgula Sem acentuação: 🗆 **Municípios por** Amazônia Areas (km<sup>2</sup>) The Cerrado km<sup>2</sup> - (10.68%) O SUL : 19.803,54 km<sup>2</sup> - (6.81%) 1 4,80 km<sup>2</sup> - (5.56%) Municípios por Estado (i) 9° - SÃO PAULO : 1.673,75 km² - (0.58%) 10° - DISTRITO FEDERAL : 362.09 km<sup>2</sup> - (0.12%) 11° - PARANÁ : 218,09 km² - (0.08%) 12° - RONDÔNIA : 20.73 km² - (0.01%) 13° - PARÁ : 0,21 km² - (0.00%) ≡  $\Leftrightarrow$ Incrementos de desmatamento - Cerrado - Estados BAHIA DISTRITO FEDERAL MARANHÃO MATO GROSSO MATO GROSSO DO SU MINAS GERAIS PARÁ TerraBrasilis (@) man

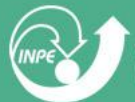

**Estado** 

INSTITUTO NACIONAL DE PESQUISAS ESPACIAIS

### **Dashboard Avisos (DETER)**

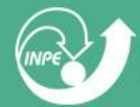

### **Componente - Avisos Diários - Amazônia Legal**

- Dado atualizado diariamente com avisos de evidências de alteração da corbertura da floresta na Amazônia Legal

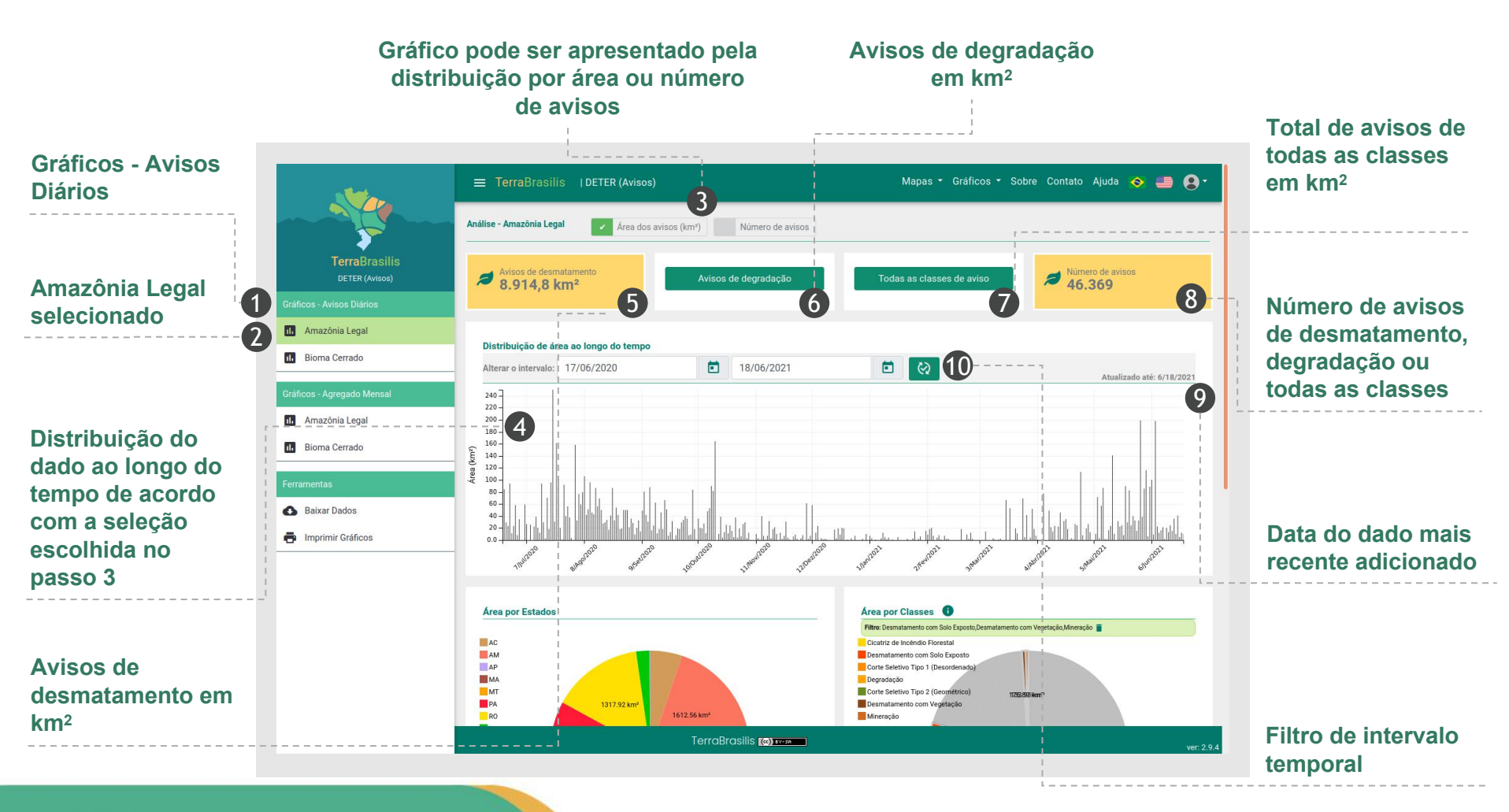

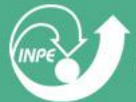

### **Componente - Avisos Diários - Amazônia Legal**

- Gráficos interativos e dinâmicos que atualizam automaticamente de acordo com a seleção feita nos outros gráficos

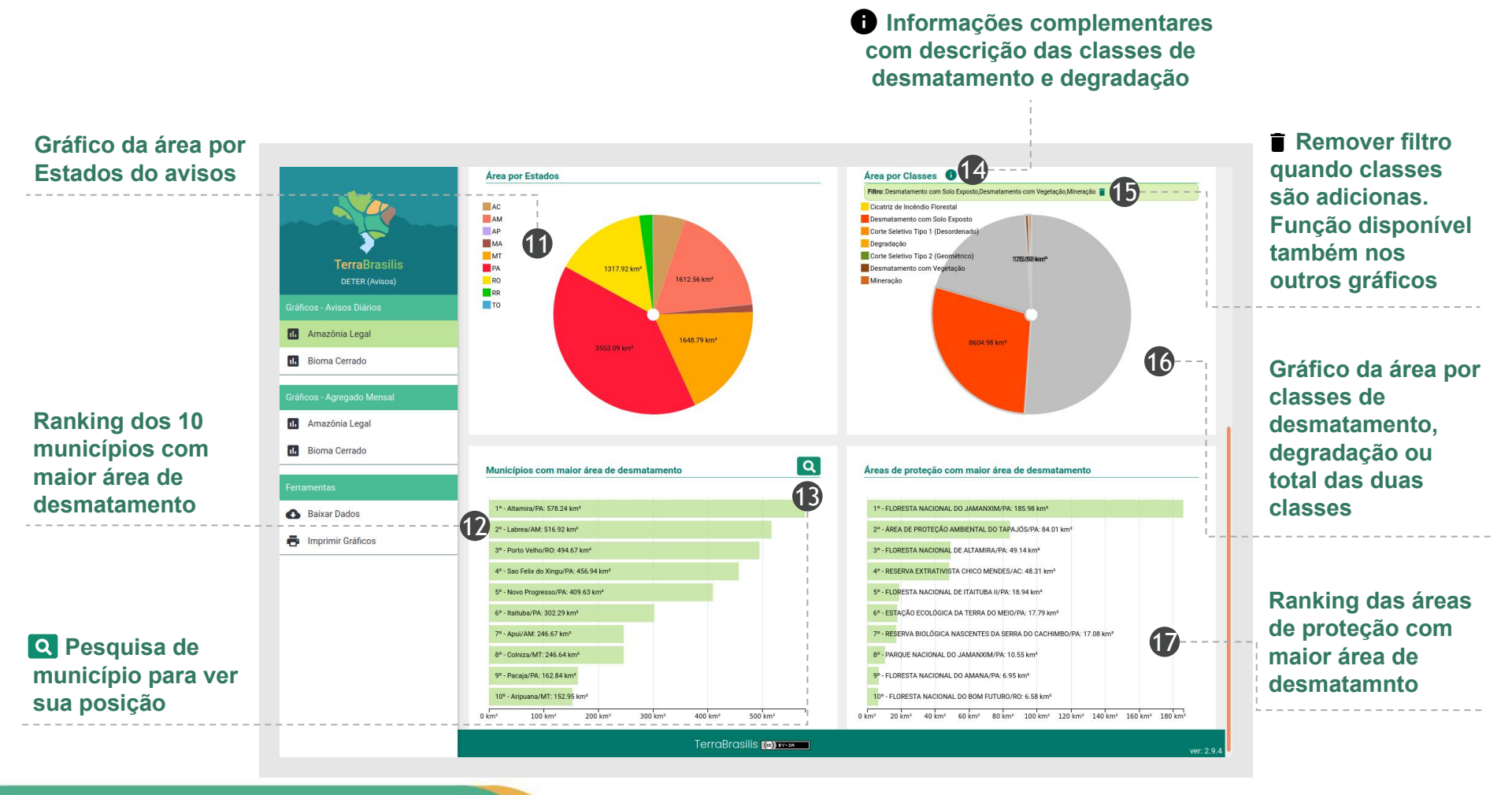

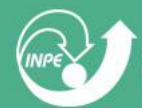

MINISTÉRIO DR CIÊNCIR, TECNOLOGIR, INOVRÇÕES E COMUNICAÇÕES INSTITUTO NACIONAL DE PESQUISAS ESPACIAIS

35

### **Componente - Avisos Diários - Cerrado**

- Dado atualizado diariamente com avisos de evidências de alteração da corbertura de vegetação nativa do bioma Cerrado

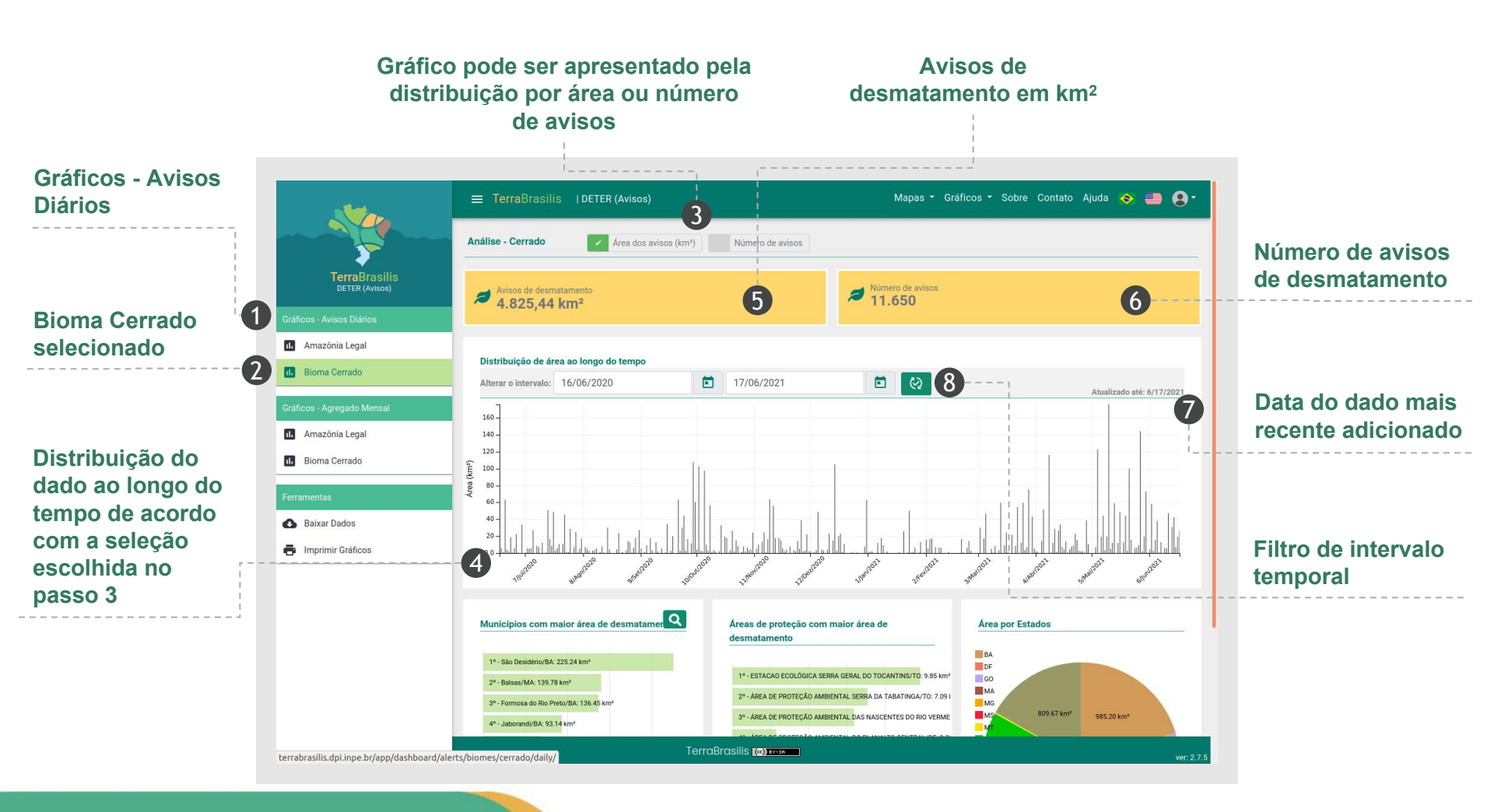

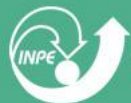

### **Componente - Avisos Diários - Cerrado**

- Gráficos interativos e dinâmicos que atualizam automaticamente de acordo com a seleção feita nos outros gráficos

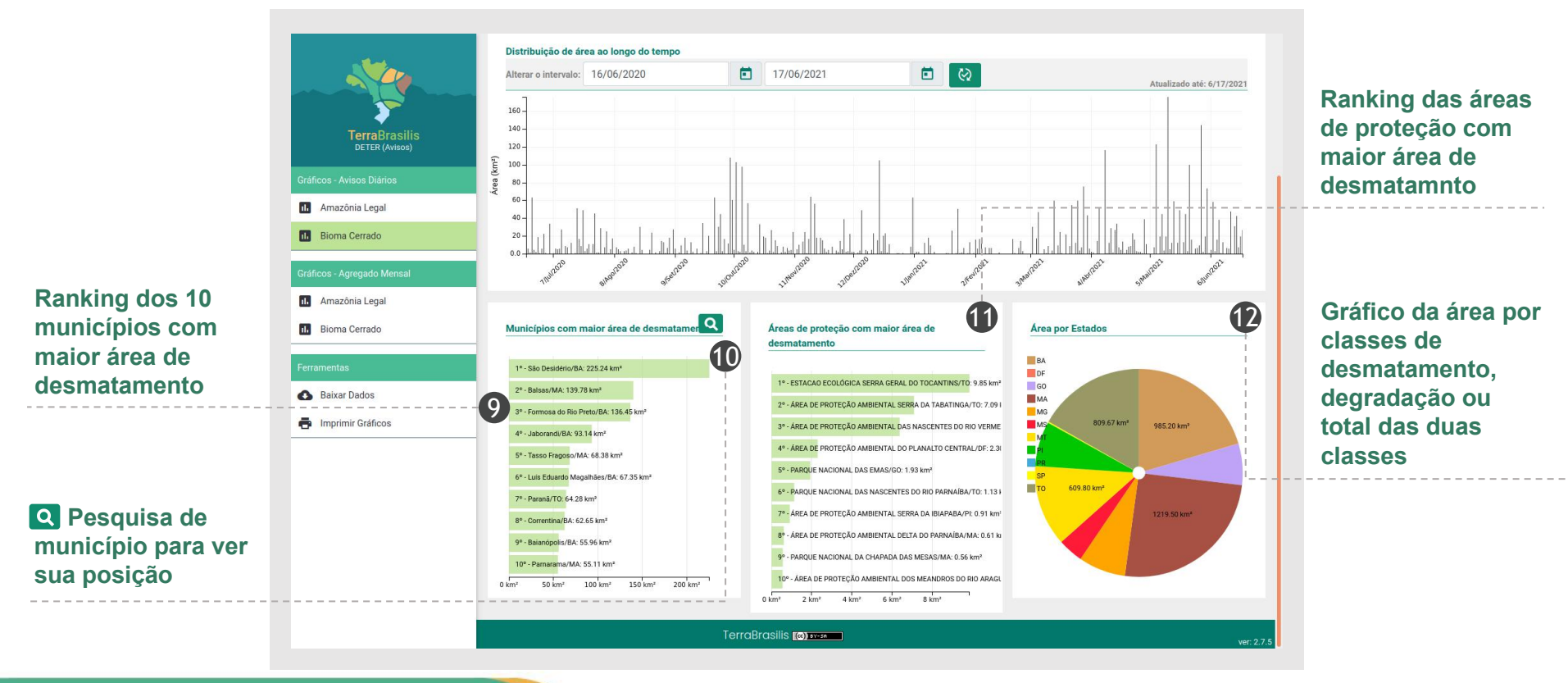

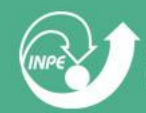

### **Componente - Agregado Mensal - Amazônia Legal**

- Dado atualizado diariamente com avisos de evidências de alteração da corbertura da floresta na Amazônia Legal

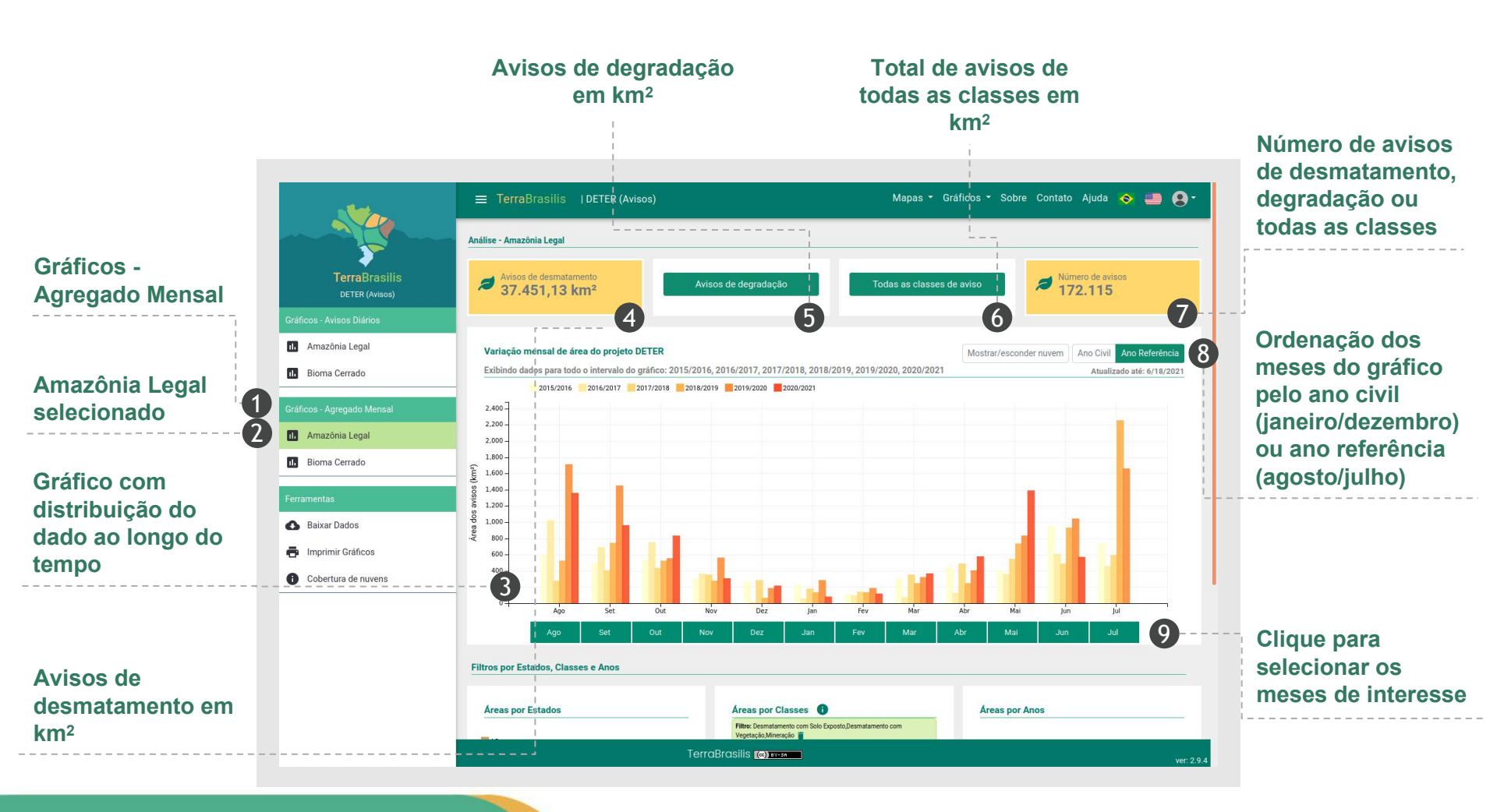

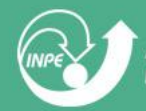

### **Componente - Agregado Mensal - Amazônia Legal**

- Dado atualizado diariamente com avisos de evidências de alteração da corbertura da floresta na Amazônia Legal

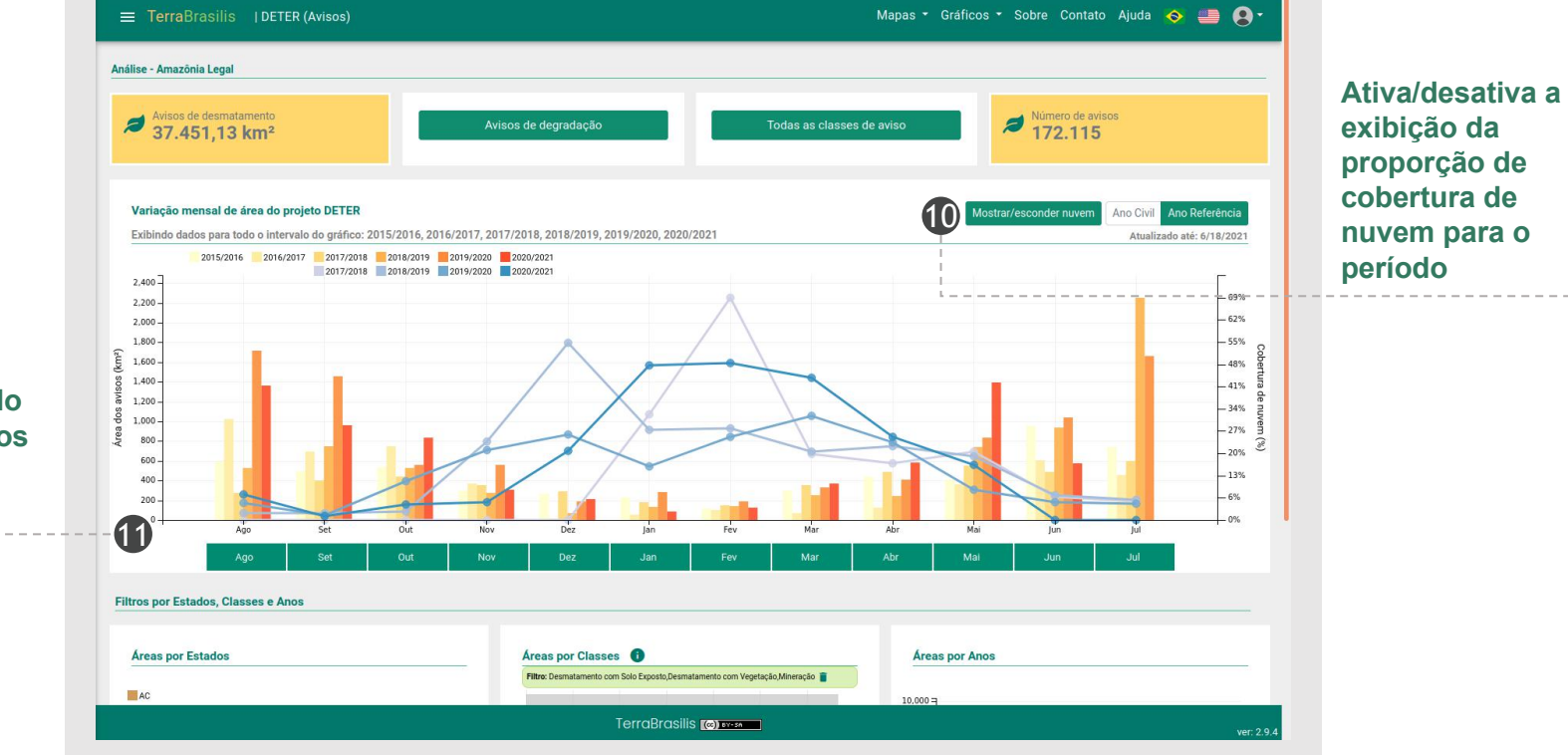

Gráfico com distribuição do dado ao longo do tempo com dados de cobertura de nuvem

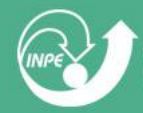

### **Componente - Agregado Mensal - Amazônia Legal**

- Gráficos interativos e dinâmicos que atualizam automaticamente de acordo com a seleção feita nos outros gráficos

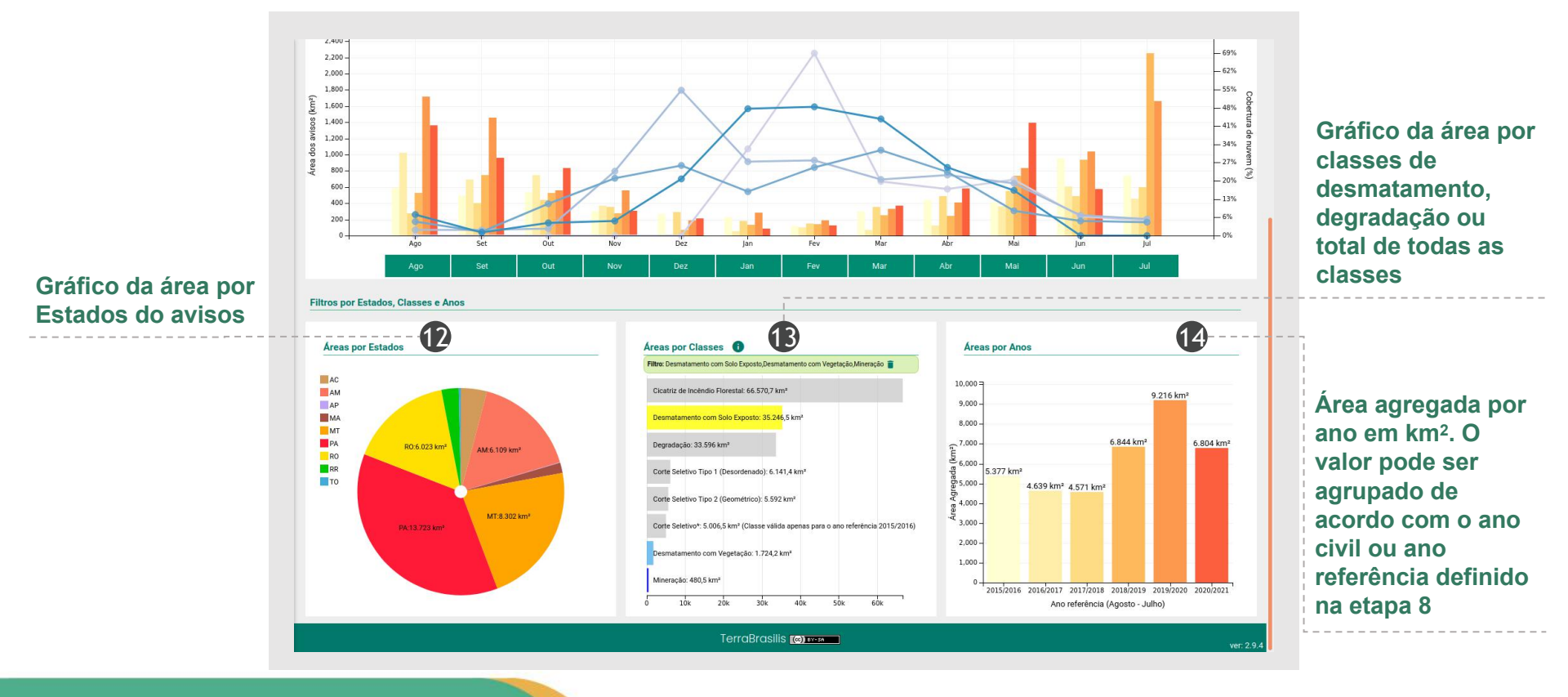

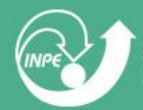

### **Componente - Agregado Mensal - Cerrado**

- Dado atualizado diariamente com avisos de evidências de alteração da corbertura de vegetação nativa do bioma Cerrado

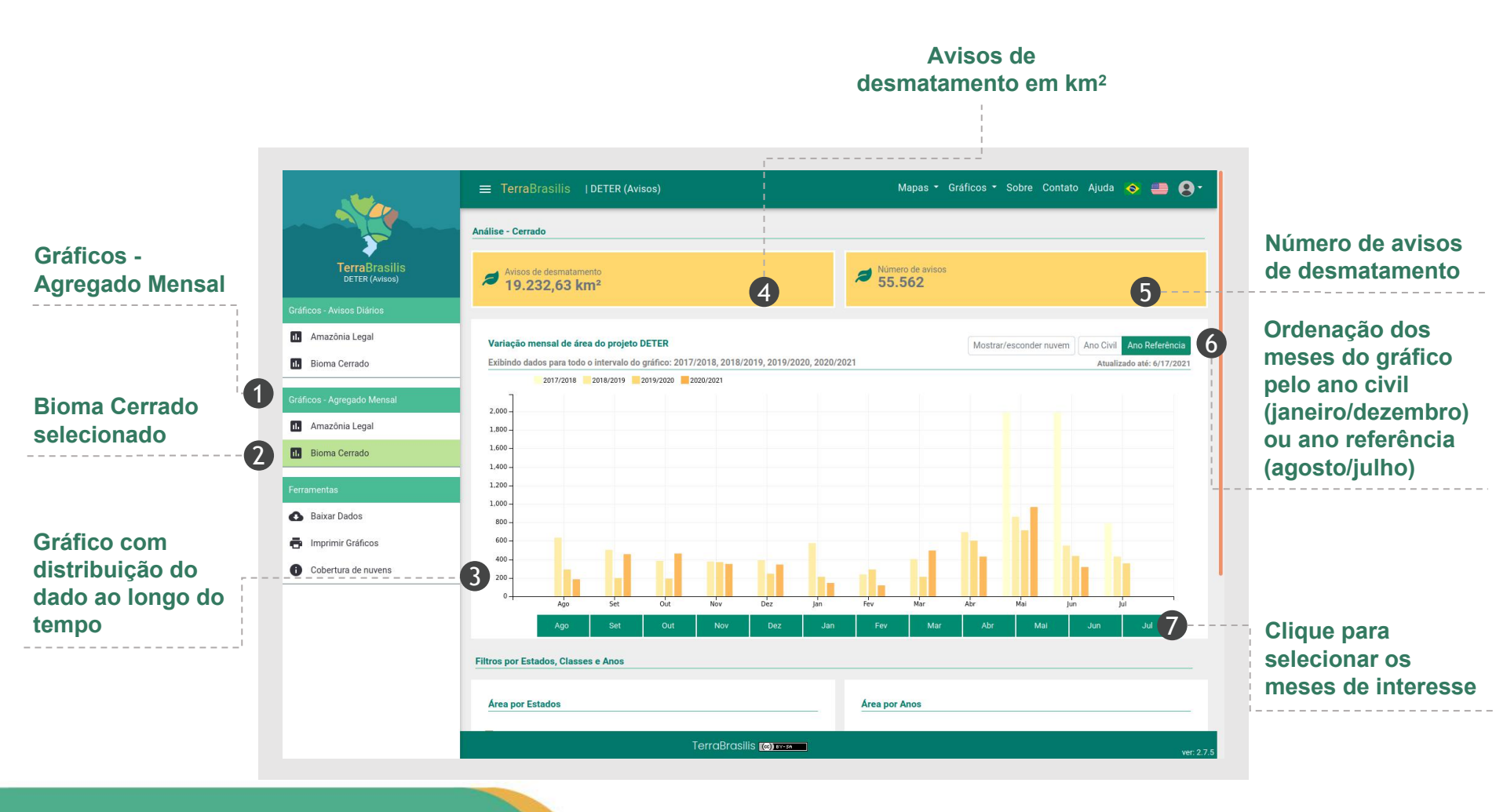

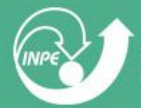

### **Componente - Agregado Mensal - Cerrado**

- Dado atualizado diariamente com avisos de evidências de alteração da corbertura de vegetação nativa do bioma Cerrado

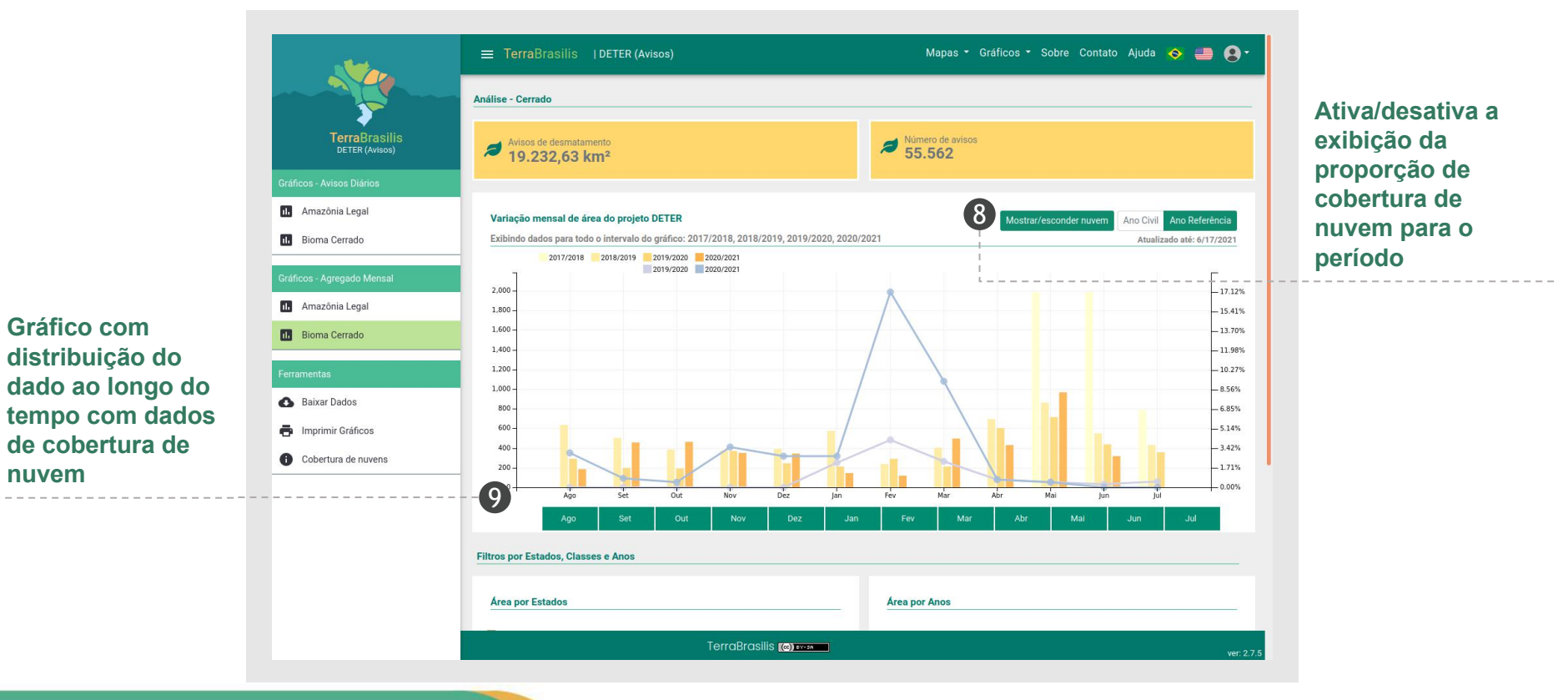

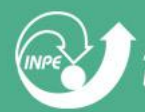

nuvem

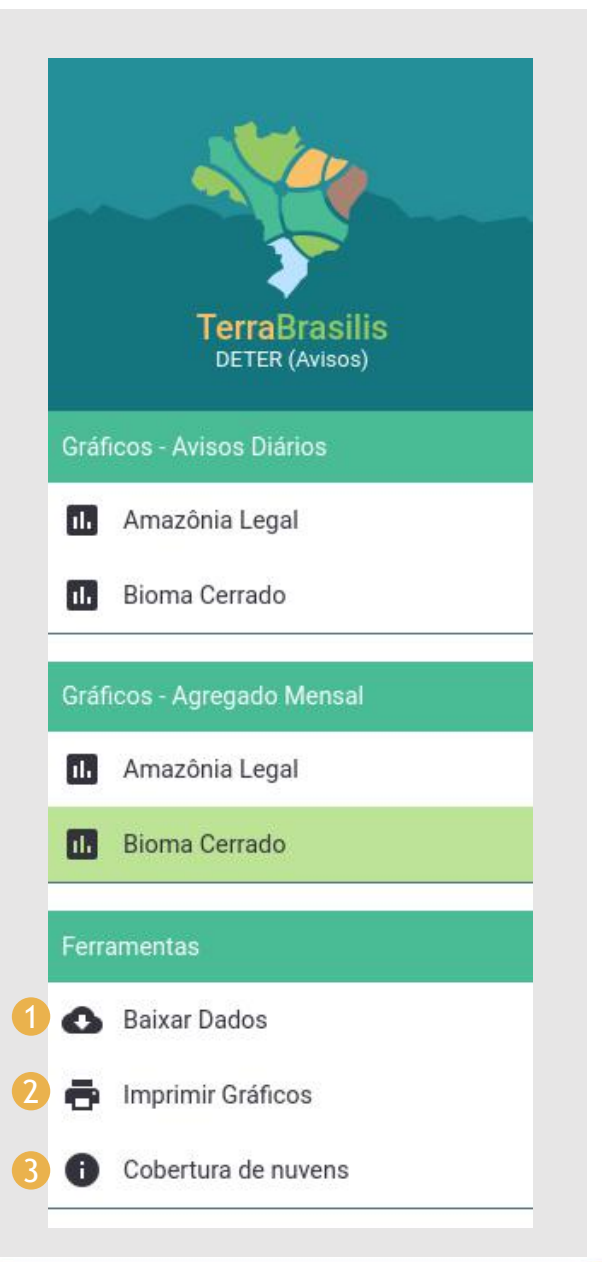

### **Componente - Ferramentas**

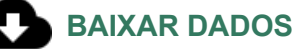

- Permite o download dos dados em formato CSV em duas opções:

1. Com filtros - caso tenha sido realizada alguma consulta nos gráficos por meses, estados ou outros, será gerado um arquivo CSV composto apenas pelo resultado destas consultas

2- Sem filtros - Será gerado um arquivo CSV com todos os avisos de desmatamento, independente da consulta realizada anteriormente

- Permite o download do arquivo completo em formato shapefile dos avisos de desmatamento

| Baixa | ar a tabela com os avisos de desmatamento em formato CSV.              |  |
|-------|------------------------------------------------------------------------|--|
| ₫     | Com filtros.                                                           |  |
| ⊎     | Sem filtros.                                                           |  |
| Baixa | ar o arquivo completo dos avisos de desmatamento em formato Shapefile. |  |
| 坐     | Shapefile.                                                             |  |
|       |                                                                        |  |

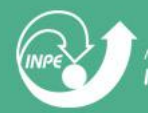

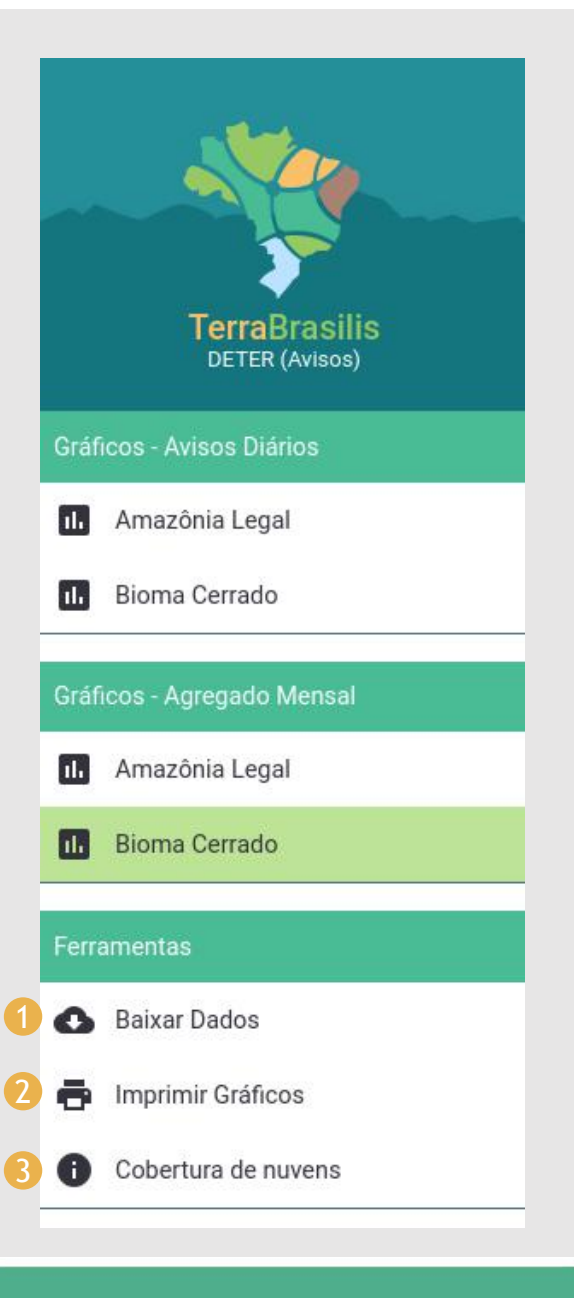

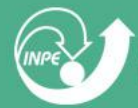

MINISTÉRIO DR CIÊNCIR, TECNOLOGIR, INOVRÇÕES E COMUNICAÇÕES INSTITUTO NACIONAL DE PESQUISAS ESPACIAIS

### **Componente - Ferramentas**

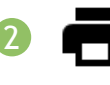

#### **IMPRIMIR GRÁFICOS**

Clique para imprimir os gráficos sem a componente de view e ferramentas

### 0

#### **COBERTURA DE NUVENS**

Clique para exibir informações sobre os dados de cobertura de nuvens - Ferramenta disponível apenas para os Gráficos - Agregado Mensal da Amazônia Legal e Bioma Cerrado

### Dashboard Focos de Queimada (Queimadas x Desmatamento x CAR)

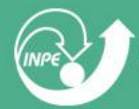

MINISTÉRIO DR CIÊNCIR, TECNOLOGIR, INOVRÇÕES E COMUNICRÇÕES INSTITUTO NACIONAL DE PESQUISAS ESPACIAIS

45

### **Componente - Focos Mensais - Bioma Amazônia**

- O objetivo deste painel é analisar os focos de queimada em vegetação detectados por satélite pelo projeto Queimadas sobre dois aspectos: 1) Queimadas x Desmatamentos e 2) Queimadas x CAR.

- As informações serão atualizadas mensalmente.

#### Gráfico pode ser apresentado pela distribuição do número de focos por desmatamento ou por CAR

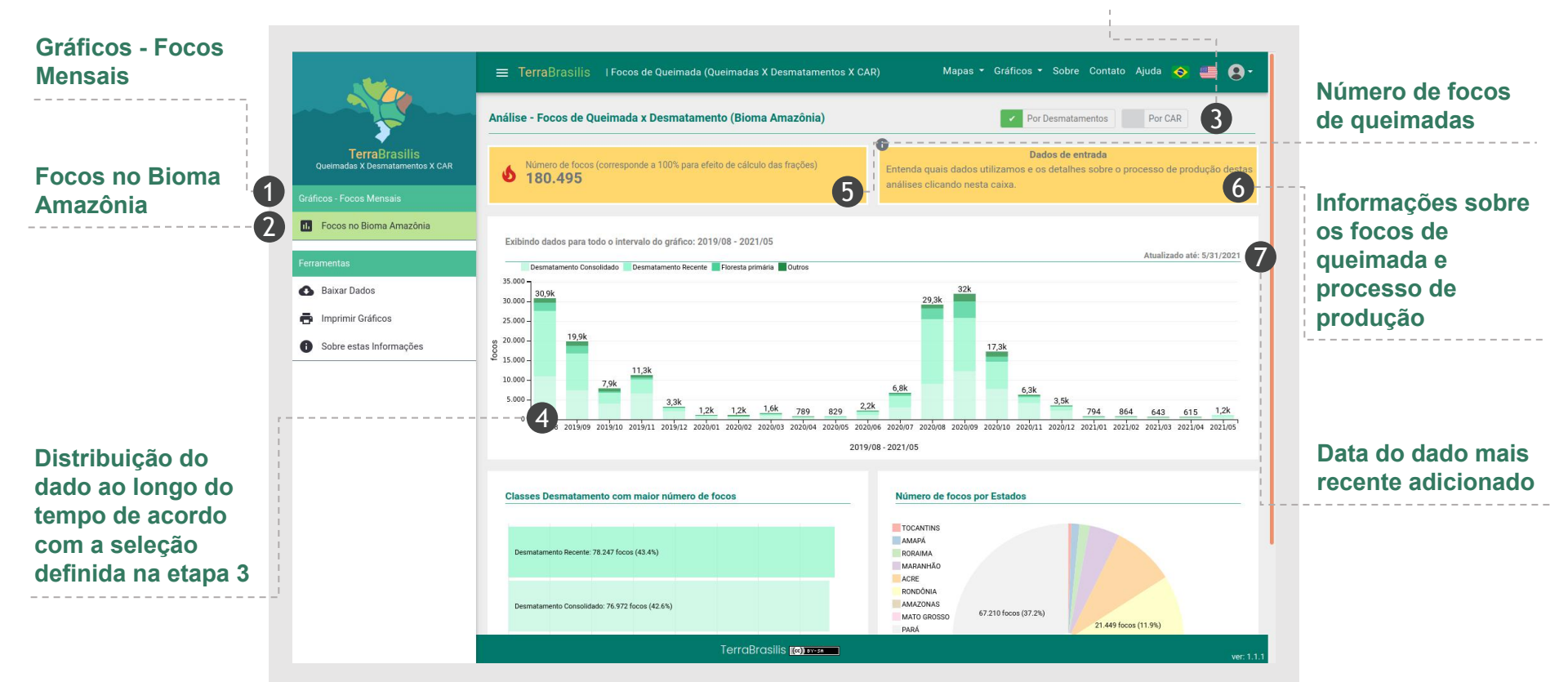

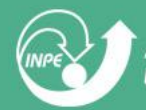

### **Componente - Focos Mensais - Bioma Amazônia**

- O objetivo deste painel é analisar os focos de queimada em vegetação detectados por satélite pelo projeto Queimadas sobre dois aspectos: 1) Queimadas x Desmatamentos e 2) Queimadas x CAR.

- As informações serão atualizadas mensalmente.

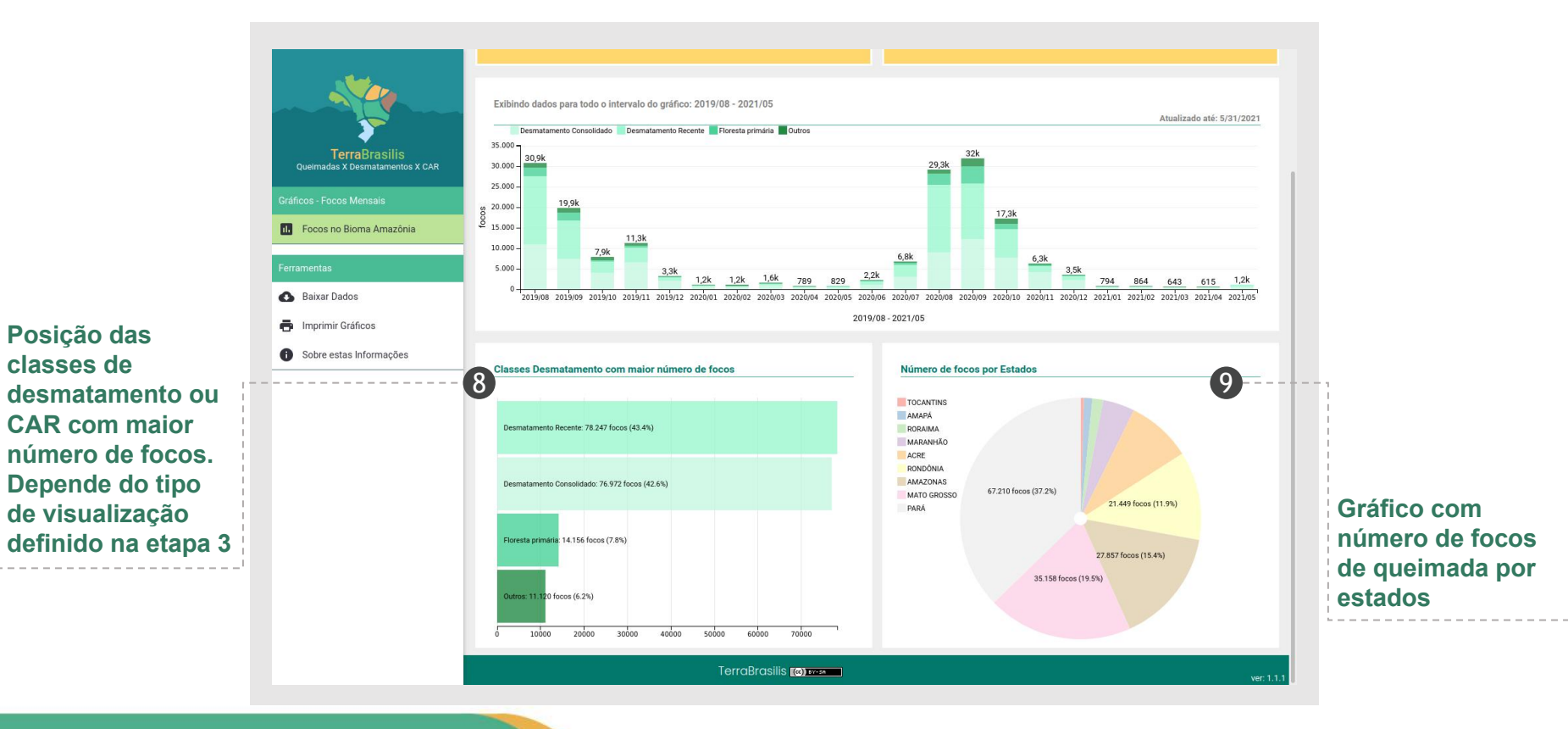

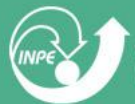

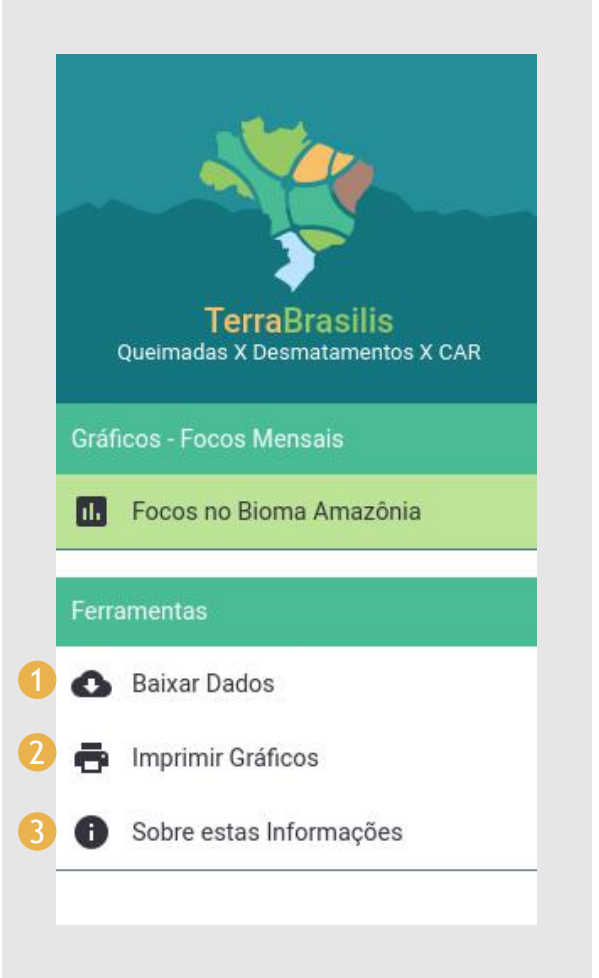

### **Componente - Ferramentas**

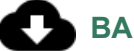

#### BAIXAR DADOS

- Permite o download dos dados em formato CSV em duas opções:

1. Com filtros - caso tenha sido realizada alguma consulta nos gráficos por estados ou outros, será gerado um arquivo CSV composto apenas pelo resultado destas consultas

2- Sem filtros - Será gerado um arquivo CSV com todos os focos de queimada x desmatamento, independente da consulta realizada anteriormente

- Permite o download do arquivo dos imóveis rurais do CAR em formato matricial

|          |                                                                  | ×   |
|----------|------------------------------------------------------------------|-----|
| Baixar o | s dados.                                                         |     |
| Baixa    | a tabela com os focos de queimada x desmatamento em formato CSV. |     |
| ₫        | Com filtros.                                                     |     |
| <u>↓</u> | Sem filtros.                                                     |     |
| Baixa    | o arquivo dos imóveis rurais do CAR em formato matricial.        |     |
| ⊻        | Imóveis rurais do CAR com buffer de 500 metros.                  |     |
|          | Fact                                                             | har |
|          |                                                                  | iai |

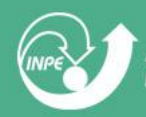

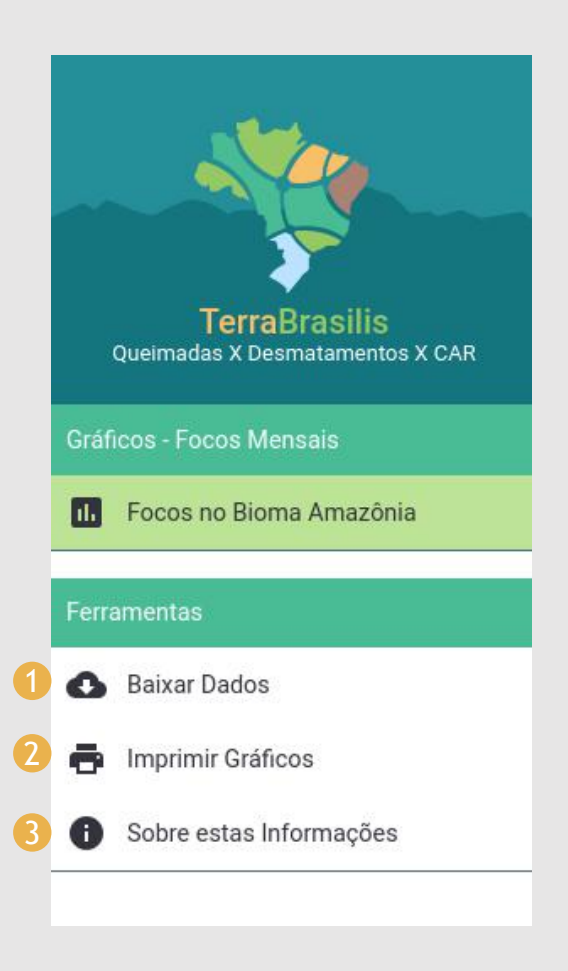

### **Componente - Ferramentas**

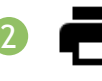

#### **IMPRIMIR GRÁFICOS**

Clique para imprimir os gráficos sem a componente de view e ferramentas

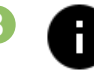

#### SOBRE ESTAS INFORMAÇÕES

Clique para exibir informações sobre os dados de focos de queimada e processo de produção

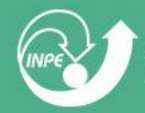

## **ESTE DOCUMENTO FOI ÚTIL?**

Caso precise de informações adicionais a respeito do site e dados, por favor, entre em contato conosco através da Ouvidoria (http://www.inpe.br/ouvidoria/) ou endereço de e-mail terrabrasilis@inpe.br

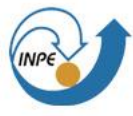

MINISTÉRIO DR CIÊNCIR, TECNOLOGIR, INOVRÇÕES E COMUNICAÇÕES INSTITUTO NACIONAL DE PESQUISAS ESPACIAIS MINISTÉRIO DA CIÊNCIA, TECNOLOGIA, MINISTÉRIO DO GOVERNO INOVAÇÕES E COMUNICAÇÕES MEIO AMBIENTE FEDERAL